# Bedienungsanleitung

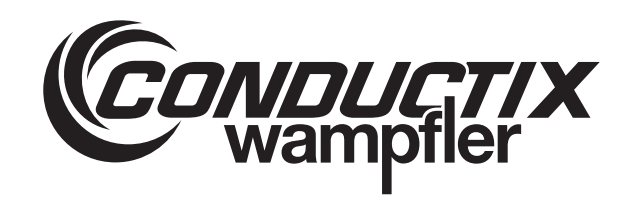

## **iDM-MCU** Master Control Unit (MCU)

iDM-System mit LJU-Kommunikation

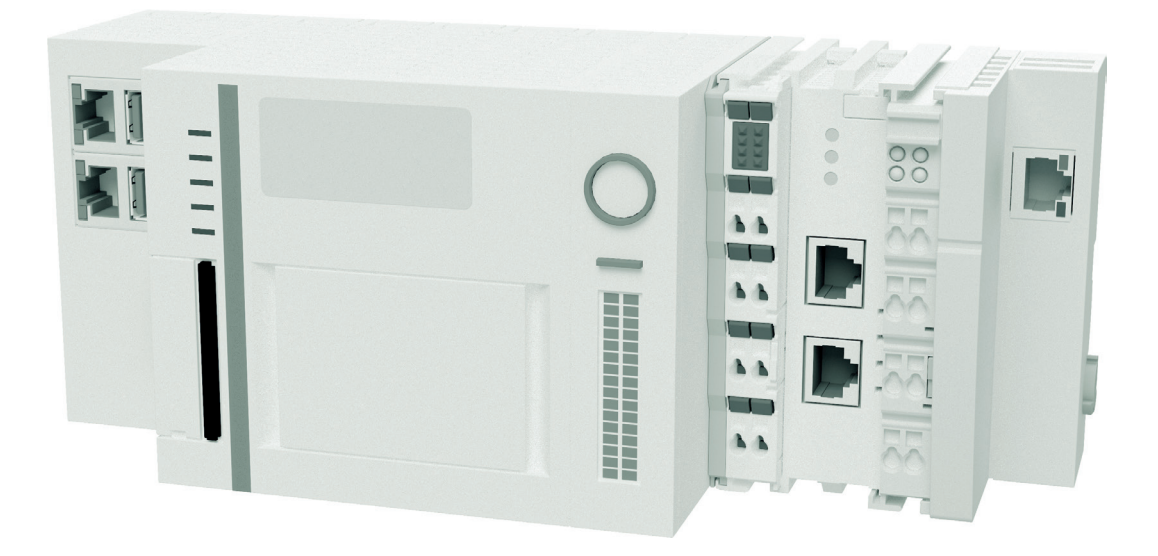

Conductix-Wampfler Automation GmbH Handelshof 16 A 14478 Potsdam Germany Telefon: +49 331 887344-0 Telefax: +49 331 887344-19 E-Mail: info.potsdam@conductix.com Internet: www.conductix.com Originalbedienungsanleitung BDA\_0016, 17, de\_DE

© 2022 Conductix-Wampfler Automation GmbH

# Inhaltsverzeichnis

| 1 | Inform | ationen zur Beschreibung                     | 7   |
|---|--------|----------------------------------------------|-----|
|   | 1.1    | Änderungsverzeichnis                         | . 7 |
|   | 1.2    | Verwendung und Aufbewahrung der Beschreibung | . 7 |
|   | 1.3    | Mitgeltende Unterlagen                       | 7   |
|   | 1.4    | Urheberschutz                                | . 8 |
|   | 1.5    | Abbildungen                                  | . 8 |
|   | 1.6    | Bildnachweis und Marken                      | . 8 |
| 2 | Gewäh  | rleistung und Haftung                        | . 9 |
|   | 2.1    | Gewährleistung                               | . 9 |
|   | 2.2    | Haftungsbeschränkung                         | . 9 |
| 3 | Sicher | heitshinweise                                | 11  |
|   | 3.1    | Warnhinweiskonzept                           | 11  |
|   | 3.1.1  | Anordnung der Warnhinweise                   | 11  |
|   | 3.1.2  | Aufbau der Warnhinweise                      | 11  |
|   | 3.1.3  | Signalwörter                                 | 12  |
|   | 3.1.4  | Gefahrensymbole                              | 12  |
|   | 3.1.5  | Tipps und Empfehlungen                       | 12  |
|   | 3.2    | Bestimmungsgemäße Verwendung                 | 13  |
|   | 3.3    | Vorhersehbarer Fehlgebrauch                  | 13  |
|   | 3.4    | Veränderungen und Umbauten                   | 13  |
|   | 3.5    | Verantwortung des Betreibers                 | 14  |
|   | 3.6    | Personal und Qualifikation                   | 14  |
|   | 3.7    | Besondere Gefahren                           | 15  |
| 4 | Das iD | M-System mit LJU-Kommunikation               | 17  |
|   | 4.1    | iDM-Systemübersicht                          | 17  |
|   | 4.2    | Systemarchitektur                            | 18  |
|   | 4.3    | Leistungskapazitäten und Eigenschaften       | 19  |
| 5 | Produk | ktbeschreibung                               | 21  |
|   | 5.1    | Funktion                                     | 21  |
|   | 5.2    | Aufbau                                       | 21  |
|   | 5.3    | MCU - Module                                 | 22  |
|   | 5.4    | Typenschild                                  | 23  |
|   | 5.5    | MCU - Varianten                              | 23  |
|   | 5.6    | Lieferumfang                                 | 25  |
| 6 | Transp | ort und Lagerung                             | 27  |
|   | 6.1    | Transport                                    | 27  |
|   |        |                                              |     |

|   | 6.2       | Transportinspektion                              | 27 |
|---|-----------|--------------------------------------------------|----|
|   | 6.3       | Lagerung                                         | 28 |
| 7 | Mechani   | ische Installation                               | 29 |
|   | 7.1       | Einbauort und Einbaulage                         | 31 |
|   | 7.2       | Montage auf Hutschiene                           | 32 |
| 8 | Elektrisc | che Installation                                 | 33 |
|   | 8.1       | Anforderungen an die Spannungsversorgung         | 35 |
|   | 8.1.1     | Allgemeine Anforderungen                         | 35 |
|   | 8.1.2     | UL-Anforderungen                                 | 36 |
|   | 8.1.3     | Anschluss gemäß Niederspannungsrichtlinie        | 36 |
|   | 8.2       | Anschlussübersicht                               | 37 |
|   | 8.2.1     | Anschlüsse MCUs mit TCP/IP                       | 37 |
|   | 8.2.2     | Anschlüsse MCUs mit PROFINET                     | 38 |
|   | 8.2.3     | Anschlüsse MCUs mit EtherNet/IP                  | 39 |
|   | 8.3       | Anschlusshinweise                                | 40 |
|   | 8.4       | Ablauf des elektrischen Anschlusses              | 40 |
|   | 8.5       | Spannungsversorgung anschließen                  | 41 |
|   | 8.6       | Externe SPSen anschließen                        | 42 |
|   | 8.6.1     | Externe SPSen anschließen (MCU mit TCP/IP)       | 42 |
|   | 8.6.2     | Externe SPSen anschließen (MCU mit PROFINET)     | 43 |
|   | 8.6.3     | Externe SPSen anschließen (MCU mit EtherNet/IP)  | 44 |
|   | 8.7       | TCUs anschließen                                 | 45 |
|   | 8.8       | EtherCAT-Redundanz anschließen (nur MCU mit ECR) | 46 |
|   | 8.9       | EtherCAT-Verbindung verlängern (Option)          | 47 |
|   | 8.9.1     | Übersicht                                        | 47 |
|   | 8.9.2     | EtherCAT mit Buskoppler EK1100 verlängern        | 48 |
|   | 8.9.2.1   | Buskoppler EK1100 Einbau- und Anschlussdaten     | 48 |
|   | 8.9.2.2   | Anschlussvarianten                               | 49 |
|   | 8.9.2.3   | Buskoppler EK1100 montieren                      | 50 |
|   | 8.9.2.4   | Buskoppler EK1100 anschließen                    | 51 |
|   | 8.9.3     | EtherCAT mit Medienkonvertern CU1521 verlängern  | 53 |
|   | 8.9.3.1   | Mediakonverter CU1521 Einbau- und Anschlussdaten | 53 |
|   | 8.9.3.2   | Anschlussvarianten                               | 54 |
|   | 8.9.3.3   | Medienkonverter CU1521 montieren                 | 55 |
|   | 8.9.3.4   | Mediakonverter CU1521 anschließen                | 56 |
| 9 | Inbetrie  | onahme                                           | 59 |
|   | 9.1       | Ablauf der Inbetriebnahme                        | 61 |

|    | 9.2      | Zugriff auf die MCU herstellen                                        | 61 |
|----|----------|-----------------------------------------------------------------------|----|
|    | 9.3      | Schnittstellen konfigurieren                                          | 63 |
|    | 9.3.1    | SyMa-Schnittstelle konfigurieren                                      | 63 |
|    | 9.3.2    | TCP/IP-Schnittstellen für die SPSen konfigurieren                     | 64 |
|    | 9.3.3    | PROFINET-Schnittstellen für die SPSen konfigurieren                   | 65 |
|    | 9.3.4    | EtherNet/IP-Schnittstellen für die SPSen konfigurieren                | 66 |
|    | 9.4      | Anlagenkonfiguration mit SyMa in die MCU übertragen                   | 67 |
| 10 | Betrieb  |                                                                       | 69 |
|    | 10.1     | MCU ein- und ausschalten                                              | 70 |
|    | 10.1.1   | MCU einschalten                                                       | 70 |
|    | 10.1.2   | MCU ausschalten                                                       | 70 |
|    | 10.2     | Anzeigen der MCU                                                      | 71 |
|    | 10.2.1   | MCU Status-LEDs                                                       | 71 |
|    | 10.2.2   | Netzteil-Modul Status-LEDs                                            | 72 |
|    | 10.2.3   | PROFINET-Modul Status-LEDs                                            | 73 |
|    | 10.2.4   | EtherNet/IP-Modul Status-LEDs                                         | 74 |
|    | 10.2.5   | EtherCAT-Modul Status-LEDs                                            | 75 |
| 11 | Service  | und Wartung                                                           | 77 |
|    | 11.1     | Systemsoftware mit MCU Software Update aktualisieren                  | 77 |
|    | 11.2     | Lizenzdaten der MCU sichern                                           | 79 |
|    | 11.2.1   | Lizenzdaten mit MCU Software Update sichern und wiederher-<br>stellen | 79 |
|    | 11.2.2   | Lizenzdaten manuell sichern und wiederherstellen                      | 80 |
|    | 11.3     | MCU ausbauen / austauschen                                            | 82 |
|    | 11.3.1   | MCU ausbauen                                                          | 82 |
|    | 11.3.2   | MCU austauschen                                                       | 83 |
|    | 11.4     | MCU reparieren                                                        | 84 |
| 12 | Entsorg  | ung                                                                   | 85 |
|    | 12.1     | Entsorgungshinweise und Umweltvorschriften                            | 85 |
|    | 12.2     | Batterien und Akkus entsorgen                                         | 85 |
| 13 | Technise | che Daten                                                             | 87 |
| 14 | Kunden   | dienst und Adressen                                                   | 91 |
| 15 | Index    |                                                                       | 93 |

Inhaltsverzeichnis

## 1 Informationen zur Beschreibung

### 1.1 Änderungsverzeichnis

Wir behalten uns das Recht vor, Änderungen an den in diesem Dokument enthaltenen Informationen vorzunehmen, die sich aus unserem ständigen Bemühen zur Verbesserung unserer Produkte ergeben.

| Version | Datum   | Bemerkung/Grund der Änderung                                    |
|---------|---------|-----------------------------------------------------------------|
| 11      | 04.2019 | Komplette Überarbeitung                                         |
| 12      | 06.2019 | EtherCAT-Verlängerung mit Mediakonvertern CU1521<br>hinzugefügt |
| 13      | 09.2020 | Kapitelstruktur geändert                                        |
| 14      | 02.2021 | Neu: MCU-4PN und MCU-4PN+ECR                                    |
| 15      | 03.2021 | Schnittstellen SyMa/Service angepasst                           |
| 16      | 05.2021 | Einbaudaten korrigiert                                          |
| 17      | 08.2022 | Conductix-Wampfler Automation GmbH                              |

#### 1.2 Verwendung und Aufbewahrung der Beschreibung

Voraussetzung für ein sicheres Arbeiten mit dem Produkt ist die Einhaltung von Sicherheitshinweisen und Handlungsanweisungen. Alle mit dem Produkt beschäftigen Personen müssen die Nutzerinformationen in dieser Beschreibung verstanden haben und gewissenhaft anwenden. Der Betreiber muss seiner Sorgfaltspflicht nachkommen und sicherstellen, dass alle mit dem Produkt beschäftigen Personen die Nutzerinformationen verinnerlicht haben und einhalten.

Diese Beschreibung ist Bestandteil des Produkts und muss allen mit dem Produkt beschäftigten Personen jederzeit zugänglich sein.

#### 1.3 Mitgeltende Unterlagen

Ist das Gerät / System Teil einer projektspezifischen Anlagenplanung, gelten auch die in der Projektdokumentation befindlichen Unterlagen.

Für angeschlossene Geräte und Komponenten gelten deren Dokumentationen.

Bildnachweis und Marken

#### 1.4 Urheberschutz

1

Die inhaltlichen Angaben, Texte, Zeichnungen, Bilder und sonstige Darstellungen dieser Beschreibung sind urheberrechtlich geschützt und unterliegen den gewerblichen Schutzrechten. Jede missbräuchliche Verwertung ist strafbar.

Die Vervielfältigung dieser Beschreibung oder von Teilen dieser Beschreibung ist nur in den Grenzen der gesetzlichen Bestimmungen des Urheberrechtsgesetzes zulässig. Jede Änderung oder Kürzung ohne ausdrückliche schriftliche Zustimmung durch die Conductix-Wampfler Automation GmbH ist untersagt.

#### 1.5 Abbildungen

Abbildungen in dieser Beschreibung sind zweckmäßig ausgewählt. Sie dienen dem grundsätzlichen Verständnis und können von der tatsächlichen Ausführung abweichen. Aus eventuellen Abweichungen können keine Ansprüche abgeleitet werden.

#### 1.6 Bildnachweis und Marken

Bildnachweis

Mit <sup>(BN)</sup> gekennzeichnete Bilder:

- Quelle: Beckhoff Automation GmbH & Co. KG
- Bilder teilweise bearbeitet

Marken

Die in dieser Beschreibung wiedergegebenen Gebrauchsnamen, Handelsnamen, Warenbezeichnungen usw. können auch ohne besondere Kennzeichnung Marken sein und als solche den gesetzlichen Bestimmungen unterliegen.

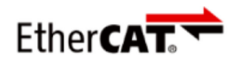

ist eine eingetragene Marke und patentierte Technologie lizensiert durch die Beckhoff Automation GmbH, Deutschland.

### 2.1 Gewährleistung

Die Gewährleistung erstreckt sich nur auf Fertigungsmängel und Komponentenfehler.

Der Hersteller hat keinerlei Verantwortung für Schäden, die während des Transportes oder beim Auspacken entstehen. In keinem Fall und unter keinen Umständen ist der Hersteller gewährleistungspflichtig für Fehler und Beschädigungen, die durch Missbrauch, falsche Installation oder unzulässige Umgebungsbedingungen sowie Staub oder aggressive Stoffe entstehen.

Folgeschäden sind von der Gewährleistung ausgeschlossen.

Bei weiteren Fragen bezüglich Gewährleistung wenden Sie sich bitte an den Lieferanten.

#### 2.2 Haftungsbeschränkung

Alle Angaben und Hinweise in dieser Beschreibung wurden unter Berücksichtigung der geltenden Normen und Vorschriften, des Stands der Technik sowie unserer langjährigen Erkenntnisse und Erfahrungen zusammengestellt.

Die Conductix-Wampfler Automation GmbH übernimmt keine Haftung für Schäden und Betriebsstörungen aufgrund:

- Nichtbeachtung der Beschreibung
- Nichtbestimmungsgemäßer Verwendung
- Einsatzes von nicht ausgebildetem Personal
- Eigenständigen Umbauens und Veränderns
- Einsatzes des Produkts, trotz negativer Transportinspektion

Des Weiteren erlischt bei Nichtbeachtung der Beschreibung die Gewährleistungspflicht durch die Conductix-Wampfler Automation GmbH. Haftungsbeschränkung

### 3 Sicherheitshinweise

Dieses Kapitel enthält Informationen zu Sicherheitsaspekten für einen optimalen Schutz des Personals sowie für den sicheren und störungsfreien Betrieb.

Um Gefahren zu vermeiden, müssen diese Hinweise vom Personal gelesen und befolgt werden. Nur so kann ein sicherer Betrieb gewährleistet werden.

Zusätzlich sind selbstverständlich alle gesetzlich allgemeingültigen Sicherheits- und Unfallverhütungsvorschriften einzuhalten.

Die Conductix-Wampfler Automation GmbH übernimmt keine Haftung für Schäden und Unfälle, die durch Nichtbeachtung dieser Sicherheitshinweise hervorgerufen wurden.

#### 3.1 Warnhinweiskonzept

Diese Beschreibung enthält Hinweise, die Sie zu Ihrer persönlichen Sicherheit sowie zur Vermeidung von Sachschäden beachten müssen. Die Hinweise zu Ihrer persönlichen Sicherheit sind durch ein Warndreieck hervorgehoben, Hinweise zu alleinigen Sachschäden stehen ohne Warndreieck.

Beim Auftreten mehrerer Gefährdungsstufen wird immer der Warnhinweis zur jeweils höchsten Stufe verwendet. Wenn in einem Warnhinweis mit dem Warndreieck vor Personenschäden gewarnt wird, dann kann im selben Warnhinweis zusätzlich eine Warnung vor Sachschäden eingefügt sein.

#### 3.1.1 Anordnung der Warnhinweise

Beziehen sich Warnhinweise auf einen ganzen Abschnitt, stehen sie am Anfang des Abschnitts (z. B. Kapitelanfang).

Beziehen sich Warnhinweise auf eine spezielle Handlungsanweisung, stehen sie vor der jeweiligen Handlungsanweisung.

#### 3.1.2 Aufbau der Warnhinweise

#### SIGNALWORT

- Art der Gefahr und ihrer Quelle
- Mögliche Folgen bei Nichtbeachtung
- ↓ Maßnahmen zur Abwendung der Gefahr
- Vorbeugende Maßnahmen

Warnhinweiskonzept > Tipps und Empfehlungen

#### 3.1.3 Signalwörter

Warnhinweise werden durch Signalwörter nach Gefährdungsstufen gekennzeichnet.

| Signal | lwort      | Bedeutung                                                                                                    |  |  |  |
|--------|------------|----------------------------------------------------------------------------------------------------|--|--|--|
|        | A WARNUNG! | Diese Kombination aus Symbol und<br>Signalwort weist auf eine möglicher-<br>weise gefährliche Situation hin, die<br>zum Tod oder zu schweren Verlet-<br>zungen führen kann, wenn sie nicht<br>gemieden wird. |  |  |  |
| •      | HINWEIS!   | Diese Kombination aus Symbol und<br>Signalwort weist auf eine möglicher-<br>weise gefährliche Situation hin, die<br>zu Sachschäden führen kann, wenn<br>sie nicht gemieden wird.                             |  |  |  |
| φ      | UMWELT!    | Diese Kombination aus Symbol und<br>Signalwort weist auf eine möglicher-<br>weise gefährliche Situation hin, die<br>zu Umweltschäden führen kann,<br>wenn sie nicht gemieden wird.                           |  |  |  |

#### 3.1.4 Gefahrensymbole

Warnhinweise der Gruppen Gefahr und Warnung sind inhaltsbezogen. Sie werden mit eindeutigen Gefahrensymbolen dargestellt.

Warnhinweise der Gruppe Vorsicht haben kein spezifisches Gefahrensymbol.

| Warnzeichen | Art der Gefahr                                       |  |  |
|-------------|------------------------------------------------------|--|--|
| 4           | Warnung vor gefährlicher elektri-<br>scher Spannung. |  |  |
| <u>^</u>    | Warnung vor einer Gefahrenstelle.                    |  |  |

#### 3.1.5 Tipps und Empfehlungen

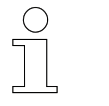

Dieses Symbol weist auf wichtige Informationen hin, die Ihnen den Umgang mit dem Produkt erleichtern.

#### 3.2 Bestimmungsgemäße Verwendung

Die Master Control Unit (MCU) ist ausschließlich für den folgend beschriebenen bestimmungsgemäßen Verwendungszweck konzipiert und konstruiert.

Die Master Control Unit (MCU)

- ist ein Gerät für industrielle und gewerbliche Anlagen.
- dient ausschlie
  ßlich zur zentralen Systemverwaltung eines iDM-Systems.
- regelt, steuert und verwaltet alle Komponenten und Fahrzeuge innerhalb eines installierten iDM-Systems.
- ist die Schnittstelle zwischen Anlagensteuerung und iDM-System.

Zur bestimmungsgemäßen Verwendung gehört die Einhaltung aller Angaben in dieser Anleitung und den mitgeltenden Unterlagen.

Jede über die bestimmungsgemäße Verwendung hinausgehende oder andersartige Benutzung gilt als Fehlgebrauch.

#### 3.3 Vorhersehbarer Fehlgebrauch

Jede Verwendung, die über die vorliegende Beschreibung hinausgeht ist verboten.

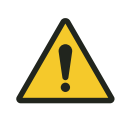

# A WARNUNG!

#### Gefahr durch nicht bestimmungsgemäße Verwendung!

Jede über die bestimmungsgemäße Verwendung hinausgehende und/ oder andersartige Benutzung des Geräts kann zu gefährlichen Situationen führen.

- Verwenden Sie das Gerät nur bestimmungsgemäß.
- Halten Sie alle Angaben zu den Technischen Daten und den zulässigen Bedingungen am Einsatzort unbedingt ein.
- Setzen Sie das Gerät nicht in explosionsgefährdeten Bereichen ein.
- Betreiben Sie das Gerät nicht in Umgebungen mit schädlichen Ölen, Säuren, Gasen, Dämpfen, Stäuben, Strahlungen usw.

### 3.4 Veränderungen und Umbauten

Zur Vermeidung von Gefährdungen und zur Sicherung der optimalen Leistung dürfen an dem Gerät weder Veränderungen noch Um- oder Anbauten vorgenommen werden, die durch die Conductix-Wampfler Automation GmbH nicht ausdrücklich genehmigt worden sind. Personal und Qualifikation

3

#### 3.5 Verantwortung des Betreibers

Das Gerät wird im gewerblichen Bereich eingesetzt. Der Betreiber des Geräts unterliegt daher den gesetzlichen Pflichten zur Arbeitssicherheit.

Neben den Arbeitssicherheitshinweisen in dieser Beschreibung müssen die für den Einsatzbereich des Geräts gültigen Sicherheits-, Unfallverhütungsund Umweltvorschriften eingehalten werden.

Dabei gilt insbesondere:

- Der Betreiber muss sich über die geltenden Arbeitsschutzbestimmungen informieren und in einer Gefährdungsbeurteilung zusätzlich Gefahren ermitteln, die sich durch die speziellen Arbeitsbedingungen am Einsatzort ergeben. Diese muss er in Form von Betriebsanweisungen für den Betrieb des Geräts umsetzen.
- Diese Beschreibung muss in unmittelbarer N\u00e4he des Ger\u00e4ts aufbewahrt werden und den an und mit dem Ger\u00e4t besch\u00e4ftigten Personen jederzeit zug\u00e4nglich sein.
- Die Angaben der Beschreibung sind vollständig und uneingeschränkt zu befolgen!
- Das Gerät darf nur in technisch einwandfreiem und betriebssicherem Zustand betrieben werden. Das Gerät muss vor jeder Inbetriebnahme auf erkennbare Mängel geprüft werden.
- Der Anlagenbetreiber hat dafür zu sorgen, dass die Zuständigkeiten für Tätigkeiten an der Anlage eindeutig festgelegt sind und nur ausreichend qualifiziertes Personal mit und mit dem Gerät arbeitet, das mit den Bedien- und Sicherheitsvorschriften vertraut ist.

#### 3.6 Personal und Qualifikation

Das zu dieser Beschreibung zugehörige Produkt / System darf nur für die jeweilige Aufgabenstellung von qualifiziertem Personal genutzt werden. Das geschieht unter Beachtung der für die jeweilige Aufgabenstellung zugehörigen Beschreibungen, insbesondere der darin enthaltenen Sicherheits- und Warnhinweise.

Qualifiziertes Personal ist auf Grund seiner Ausbildung und Erfahrung befähigt, im Umgang mit diesem Produkt / System Risiken zu erkennen und mögliche Gefährdungen zu vermeiden.

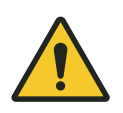

### **WARNUNG!**

#### Verletzungsgefahr bei unzureichender Qualifikation!

Unsachgemäßer Umgang kann zu erheblichen Personen- und Sachschäden führen.

### 3.7 Besondere Gefahren

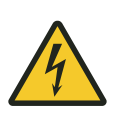

### **WARNUNG!**

#### Spannungsführende Teile

Das Gerät ist für die Montage in Schaltschränken und Schaltkästen vorgesehen. Bei Berührung mit spannungsführenden Teilen besteht unmittelbare Lebensgefahr.

- Schalten Sie bei allen Arbeiten am Gerät die Spannungsversorgung für den Schaltschrank bzw. Schaltkasten ab und sichern Sie sie gegen Wiedereinschalten.
- Arbeiten an elektrischen Komponenten dürfen nur von einer Elektrofachkraft oder von unterwiesenen Personen unter Leitung und Aufsicht einer Elektrofachkraft gemäß den elektrotechnischen Regeln vorgenommen werden.

Sicherheitshinweise

Besondere Gefahren

iDM-Systemübersicht

4

#### Das iDM-System mit LJU-Kommunikation 4

#### 4.1 iDM-Systemübersicht

Das iDM-System ist ein intelligentes Datenmanagementsystem für die automatisierte Fahrzeug- und Kommunikationsverwaltung in führerlosen Transportsystemen. Unter Vorgaben der übergeordneten Anlagensteuerung (SPS) oder einer eigenständigen Soft-SPS in kleineren Anlagen regelt, steuert und verwaltet das iDM-System alle Komponenten und Fahrzeuge innerhalb des Systems.

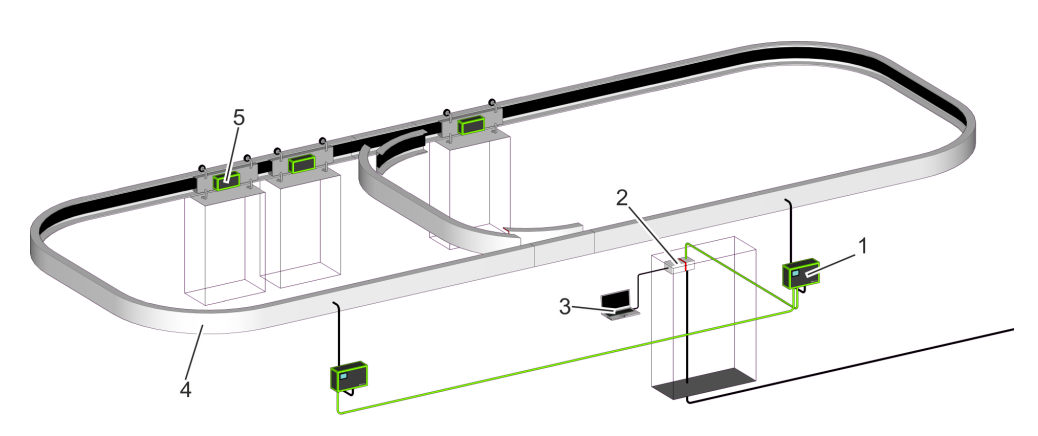

Abb. 1: iDM-Systemübersicht

- 1 TCU - Track Control Unit
- 2 MCU - Master Control Unit
- 3 SyMa System Manager
- 4 Fahrstrecke mit installiertem Datenbus
- 5 Fahrzeug mit Fahrzeugsteuerung

#### TCU Track Control Unit

Kommunikationsschnittstelle zwischen MCU und den Fahrzeugsteuerungen in einem TCU-Bereich.

#### MCU Master Control Unit

Zentrale Rechnereinheit, die alle Komponenten und Fahrzeuge innerhalb des installierten iDM-Systems regelt, steuert und verwaltet. Schnittstelle zwischen Anlagensteuerung und iDM-System.

#### SyMa

#### System Manager

Konfigurations- und Simulationssoftware zum Einrichten, Testen und Visualisieren des iDM-Systems in Echtzeit vor Ort, per Fernzugriff oder offline auf einem PC.

Systemarchitektur

#### 4.2 Systemarchitektur

Bussysteme

4

Das iDM-System ist ein Bussystem, in dem mehrere Kommunikationsbusse eingesetzt werden.

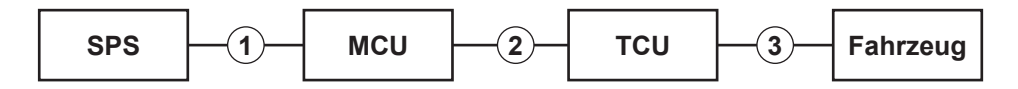

Abb. 2: Bussysteme

- 1 Feldbus TCP/IP, PROFINET oder EtherNet/IP
- 2 EtherCAT
- 3 Schienenbus oder induktiver Drahtbus

Anschlussvari-<br/>antenFolgende Anschlussvarianten zwischen SPSen, MCU und TCUs sind mög-<br/>lich:

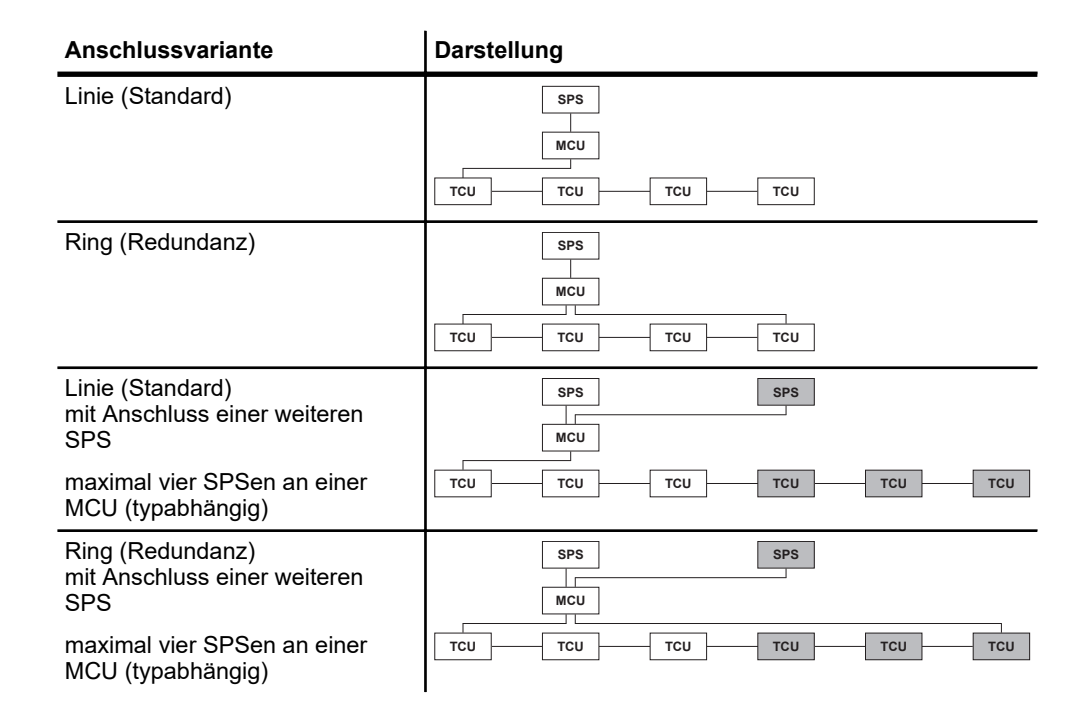

Leistungskapazitäten und Eigenschaften

4

#### Leistungskapazitäten und Eigenschaften 4.3

#### Allgemeines

| Gesamtstreckenlänge pro MCU             | max. 14000 m im Schienenbus-System (SB)<br>max. 6300 m im induktiven Drahtbus-System (iDB) |
|-----------------------------------------|--------------------------------------------------------------------------------------------|
| Verwaltbare Fahrzeuganzahl pro<br>MCU   | max. 999                                                                                   |
| Protokoll MCU - SPS <sup>1)</sup>       | TCP/IP (10/100/1000 Mbit/s)<br>PROFINET (100 Mbit/s)<br>EtherNet/IP (100 Mbit/s)           |
| Schnittstellen MCU zu externen SPSen    | max. 4 <sup>1)</sup>                                                                       |
| TCU-Bereiche pro MCU                    | max. 70                                                                                    |
| Protokoll MCU - TCUs                    | EtherCAT (100 Mbit/s)                                                                      |
| Busarchitektur MCU - TCUs <sup>1)</sup> | Linie<br>Ring (Redundanz)                                                                  |
| Leitungslänge MCU - TCU                 | max. 100 m <sup>2)</sup>                                                                   |
| Leitungslänge TCU - TCU                 | max. 100 m <sup>2)</sup>                                                                   |

<sup>1)</sup> abhängig von MCU

<sup>2)</sup> mit optionaler Hardware verlängerbar

#### **TCU-Bereich**

| Länge TCU-Bereich                                       | max. 200 m im Schienenbus-System (SB)<br>max. 90 m im induktiven Drahtbus-System (iDB)                            |
|---------------------------------------------------------|----------------------------------------------------------------------------------------------------|
| Fahrzeuganzahl pro TCU-Bereich                          | TCU-Bereich ohne Safety Controller SCS:<br>max. 30 (erweiterbar auf max. 45)                                      |
|                                                         | TCU-Bereich mit Safety Controller SCS:<br>max. 15                                                                 |
| Kopplungen (Übergänge) zu<br>benachbarten TCU-Bereichen | max. 20                                                                                                    |
| Anzahl Segmente pro TCU-Bereich                         | max. 72 (erweiterbar auf max. 84)                                                                                 |
| Bus TCU - Fahrzeuge                                     | SB oder iDB <sup>3)</sup>                                                                                         |
| Busprotokoll TCU - Fahrzeuge                            | LJU-Bus                                                                                                    |
| Übertragungsrate                                        | max. 500 kbit/s im Schienenbus-System (SB) <sup>4)</sup><br>max. 31,25 kbit/s im induktiven Drahtbus-System (iDB) |

<sup>3)</sup> je nach eingesetztem System
 <sup>4)</sup> max. Übertragungsrate abhängig von eingesetzter Fahrzeugsteuerungs-Serie

Leistungskapazitäten und Eigenschaften

# 5 Produktbeschreibung

### 5.1 Funktion

Die Master Control Unit (MCU) ist die zentrale Rechnereinheit, die alle Komponenten und Fahrzeuge innerhalb des installierten iDM-Systems regelt, steuert und verwaltet. Sie ist die Schnittstelle zwischen Anlagensteuerung und iDM-System.

Die MCU steuert, regelt und überwacht die Fahrzeuge auf jedem einzelnen Streckensegment, indem sie die Datensätze der Fahrzeuge über die Track Contol Units (TCUs) empfängt, verarbeitet und versendet. Über festgelegte Strecken-, Block- und Fahrzeugbefehle aus der Soft-SPS oder einer übergeordneten SPS wird der Betriebsablauf definiert.

### 5.2 Aufbau

Die MCU ist aus Modulen der Firma Beckhoff Automation GmbH aufgebaut.

Die Haupteinheit bilden dabei der Embedded-PC und für die Spannungsversorgung der Modulkette ein Netzteil-Modul. Als Schnittstellen-Module kommen je nach Anwendung Ethernet-Module, PROFINET-Module, EtherNet/IP-Module und EtherCAT-Module zum Einsatz.

Alle Module sind intern ohne zusätzliche Verkabelung über Bussysteme miteinander verbunden.

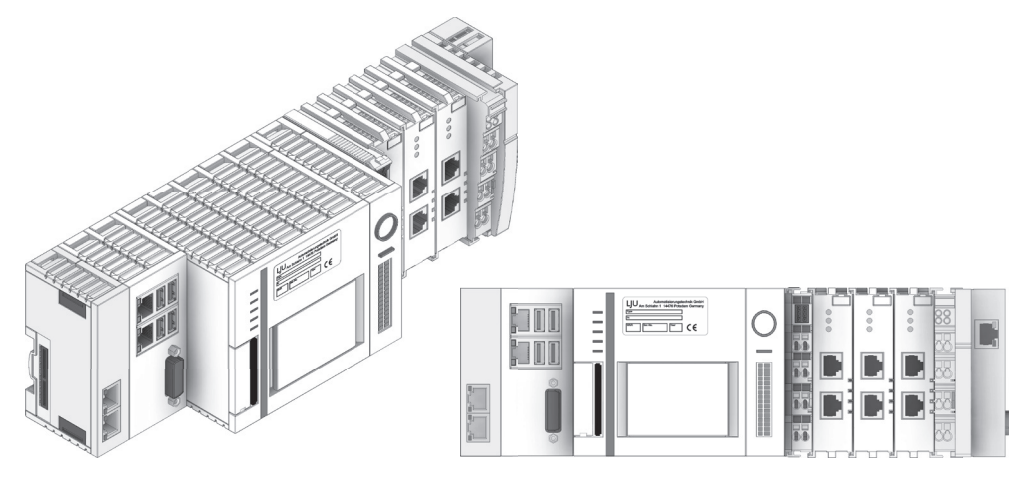

Abb. 3: Beispiel: MCU-3PN+ECR

 $\prod_{i=1}^{n}$ 

Eine Beschreibung der eingesetzten Module finden Sie im ↔ Kapitel "MCU - Module" auf Seite 22

Eine Übersicht der verfügbaren MCU-Varianten mit den verwendeten Modulen finden Sie im & Kapitel "MCU - Varianten" auf Seite 23 MCU - Module

#### 5.3 MCU - Module

| Embedded-PC<br>CX2030-0125           | Der Embedded-PC ist die Rechnereinheit der MCU und ist als Industrie-PC<br>ausgeführt. Auf dem Embedded-PC sind das Betriebssystem sowie sämt-<br>liche für den Betrieb erforderliche Software installiert. Mit dem Embedded-<br>PC wird das angeschlossene iDM-System konfiguriert, verwaltet und<br>gesteuert.   |
|--------------------------------------|----------------------------------------------------------------------------------------------------|
| Netzteil-Modul<br>CX2100-0004        | Das Netzteil-Modul dient der Stromversorgung aller in der Modulkette ein-<br>gesetzten Einzelmodule der MCU. Im konfigurierbaren LCD-Display des<br>Netzteil-Moduls werden Statusinformationen zur MCU angezeigt.                                                                                                  |
| Ethernet-Modul<br>CX2500-0060        | Ist die MCU für die Anbindung an SPSen über TCP/IP vorgesehen, ist<br>dieses Schnittstellen-Modul in der MCU verbaut. Über dieses Modul<br>können bis zu zwei SPSen an die MCU angebunden werden.                                                                                                    |
|                                      | Dieses Modul ist auch in MCUs mit EtherCAT-Redundanz (+ECR) verbaut.<br>In diesem Fall wird mit dem Modul die Redundanzschaltung realisiert.                                                                                                    |
| 0                                    | Redundanzschaltung nachrüsten                                                                                                    |
|                                      | Soll eine MCU ohne Redundanzschaltung nachgerüstet werden, müssen<br>Lizenzen installiert sowie ein Softwareupdate durchgeführt werden.                                                                                                    |
|                                      | Die Nachrüstung eines Ethernet-Moduls muss mit der Conductix-<br>Wampfler Automation GmbH abgestimmt werden.                                                                                                    |
| PROFINET-<br>Modul<br>EL6631-0010    | Ist die MCU für die Anbindung an SPSen über PROFINET vorgesehen,<br>sind diese Schnittstellen-Module in der MCU verbaut. Maximal können vier<br>Module in einer MCU verbaut werden. Somit ist der Anschluss von bis zu<br>vier SPSen an eine MCU möglich. Die Anschlüsse in diesen Modulen sind<br>switchfähig.    |
| EtherNet/IP-<br>Modul<br>EL6652-0010 | Ist die MCU für die Anbindung an SPSen über EtherNet/IP vorgesehen,<br>sind diese Schnittstellen-Module in der MCU verbaut. Maximal können drei<br>Module in einer MCU verbaut werden. Somit ist der Anschluss von bis zu<br>drei SPSen an eine MCU möglich. Die Anschlüsse in diesen Modulen sind<br>switchfähig. |
| EtherCAT-<br>Modul EK1110            | Über das EtherCAT-Modul kommuniziert die MCU mit den TCUs im iDM-<br>System.                                                                                                    |

### 5.4 Typenschild

Die folgende Abbildung zeigt den Aufbau eines Geräte-Typenschildes.

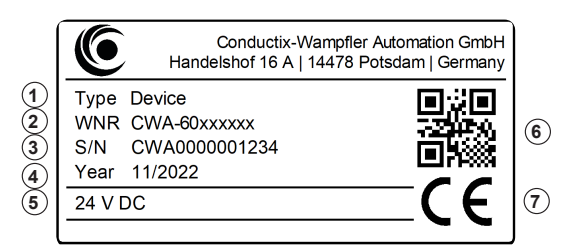

Abb. 4: Geräte-Typenschild

- 1 Bezeichnung/Typ
- 2 Artikelnummer (WNR)
- 3 Seriennummer
- 4 Baujahr (Monat/Jahr)
- 5 Technische Angaben (z. B. Versorgungsspannung)
- 6 QR-Code (Seriennummer)
- 7 CE-Kennzeichnung

#### 5.5 MCU - Varianten

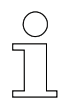

Die Anzahl der verbauten Module ist typabhängig und nicht jedes Modul ist in jeder MCU-Variante verbaut.

Die folgende Abbildung zeigt eine maximal konfigurierte MCU.

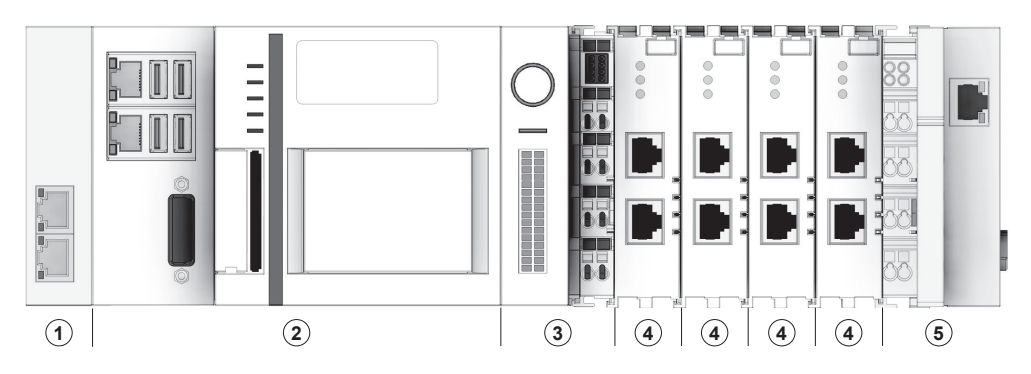

Abb. 5: Maximal konfigurierte MCU

- 1 Ethernet-Modul CX2500-0060
- 2 Embedded-PC CX2030-0125
- 3 Netzteil-Modul CX2100-0004
- 4 PROFINET-Modul EL6631-0010 oder EtherNet/IP-Modul EL6652-0010
- 5 EtherCAT-Modul EK1110

MCU - Varianten

# ÜbersichtDie folgende Tabelle zeigt die verfügbaren MCU-Varianten/Typen, deren<br/>Konfiguration sowie die jeweils verwendeten Module.

| Feldbus-<br>Schnittstelle | Bezeichnung<br>Typ | Artikelnummer | WNR          | Anschließbare<br>SPSen max. | EtherCAT-<br>Redundanz | Ethernet-Modul<br>CX2500-0060 | Embedded-PC<br>CX2030-0125 | Netzteil-Modul<br>CX2100-0004 | PROFINET-Modul<br>EL6631-0010 | EtherNet/IP-Modul<br>EL6652-0010 | EtherCAT-Modul<br>EK1110 |
|---------------------------|--------------------|---------------|--------------|-----------------------------|------------------------|-------------------------------|----------------------------|-------------------------------|-------------------------------|----------------------------------|--------------------------|
| TCP/IP                    | MCU-TCP            | 3230490       | CWA-60068102 | 2                           | -                      | 1 ×                           | 1 ×                        | 1 ×                           | -                             | -                                | 1 ×                      |
| PROFINET                  | MCU-1PN            | 3233696       | CWA-60068113 | 1                           | -                      | -                             | 1 ×                        | 1 ×                           | 1 ×                           | -                                | 1 ×                      |
|                           | MCU-1PN+ECR        | 3233697       | CWA-60068114 | 1                           | ja                     | 1 ×                           | 1 ×                        | 1 ×                           | 1 ×                           | -                                | 1 ×                      |
|                           | MCU-2PN            | 3245004       | CWA-60068119 | 2                           | -                      | -                             | 1 ×                        | 1 ×                           | 2 ×                           | -                                | 1 ×                      |
|                           | MCU-2PN+ECR        | 3248245       | CWA-60068122 | 2                           | ja                     | 1 ×                           | 1 ×                        | 1 ×                           | 2 ×                           | -                                | 1 ×                      |
|                           | MCU-3PN            | 3246944       | CWA-60068121 | 3                           | -                      | -                             | 1 ×                        | 1 ×                           | 3 ×                           | -                                | 1 ×                      |
|                           | MCU-3PN+ECR        | 3244705       | CWA-60068120 | 3                           | ja                     | 1 ×                           | 1 ×                        | 1 ×                           | 3 ×                           | -                                | 1 ×                      |
|                           | MCU-4PN            | 3270959       | CWA-60068136 | 4                           | -                      | -                             | 1 ×                        | 1 ×                           | <b>4</b> ×                    | -                                | 1 ×                      |
|                           | MCU-4PN+ECR        | 3270971       | CWA-60068137 | 4                           | ja                     | 1 ×                           | 1 ×                        | 1 ×                           | <b>4</b> ×                    | -                                | 1 ×                      |
| EtherNet/IP               | MCU-1EIP           | 3248247       | CWA-60068123 | 1                           | -                      | -                             | 1 ×                        | 1 ×                           | -                             | 1 ×                              | 1 ×                      |
|                           | MCU-1EIP+ECR       | 3248249       | CWA-60068124 | 1                           | ja                     | 1 ×                           | 1 ×                        | 1 ×                           | -                             | 1 ×                              | 1 ×                      |
|                           | MCU-2EIP           | 3249464       | CWA-60068125 | 2                           | -                      | -                             | 1 ×                        | 1 ×                           | -                             | 2 ×                              | 1 ×                      |
|                           | MCU-2EIP+ECR       | 3249465       | CWA-60068126 | 2                           | ja                     | 1 ×                           | 1 ×                        | 1 ×                           | -                             | 2 ×                              | 1 ×                      |
|                           | MCU-3EIP           | 3249466       | CWA-60068127 | 3                           | -                      | -                             | 1 ×                        | 1 ×                           | -                             | 3 ×                              | 1 ×                      |
|                           | MCU-3EIP+ECR       | 3249467       | CWA-60068128 | 3                           | ja                     | 1 ×                           | 1 ×                        | 1 ×                           | -                             | 3 ×                              | 1 ×                      |

#### MCU-Umbenennungen Im Zuge der Einführung neuer MCU-Varianten wurden die Typbezeichnungen einiger MCUs durch neue Bezeichnungen ersetzt. In der folgenden Tabelle sind die Umbenennungen aufgeführt.

| Artikelnummer | WNR          | Alte Bezeichnung    | Neue Bezeichnung |
|---------------|--------------|---------------------|------------------|
| 3230490       | CWA-60068102 | MCU-Set-CX2030      | MCU-TCP          |
| 3233696       | CWA-60068113 | MCU-Set-CX2030      | MCU-1PN          |
| 3233697       | CWA-60068114 | MCU-Set-CX2030-Red. | MCU-1PN+ECR      |
| 3245004       | CWA-60068119 | MCU-Set-CX2030-2EL  | MCU-2PN          |
| 3244705       | CWA-60068120 | MCU-Set-CX2030-3EL  | MCU-3PN+ECR      |

### 5.6 Lieferumfang

**Lieferumfang** Die MCUs werden als Sets mit folgendem Inhalt ausgeliefert:

- 1 × MCU, als komplett zusammengesetzter Modulblock
- 1 × Steckerset, bestehend aus
  - Steckern des Typs HARTING RJI 10G RJ45 Stvb. Cat6, 8p IDC gerade (Anzahl typabhängig)
- 1 × USB-Stick mit Software Suite und Dokumentationen
- 1 × Software-Lizenz-Urkunde

#### MCU-Sets In der folgenden Tabelle sind die verfügbaren MCU-Sets aufgeführt.

| Bezeichnung<br>Type | Artikel-<br>nummer | WNR          | Set für                         | Anzahl mitge-<br>lieferte RJ45-<br>Stecker |
|---------------------|--------------------|--------------|---------------------------------|--------------------------------------------|
| Set MCU-TCP         | 3252668            | CWA-60768102 | MCU-TCP (WNR CWA-60068102)      | 4 ×                                        |
| Set MCU-1PN         | 3242000            | CWA-60768113 | MCU-1PN (WNR CWA-60068113)      | 3 ×                                        |
| Set MCU-1PN+ECR     | 3245051            | CWA-60768114 | MCU-1PN+ECR (WNR CWA-60068114)  | 4 ×                                        |
| Set MCU-2PN         | 3245005            | CWA-60768119 | MCU-2PN (WNR CWA-60068119)      | 4 ×                                        |
| Set MCU-2PN+ECR     | 3248246            | CWA-60768122 | MCU-2PN+ECR (WNR CWA-60068122)  | 5 ×                                        |
| Set MCU-3PN         | 3246945            | CWA-60768121 | MCU-3PN (WNR CWA-60068121)      | 5 ×                                        |
| Set MCU-3PN+ECR     | 3244952            | CWA-60768120 | MCU-3PN+ECR (WNR CWA-60068120)  | 6 ×                                        |
| Set MCU-4PN         | 3270960            | CWA-60768136 | MCU-4PN (WNR CWA-60068136)      | 6 ×                                        |
| Set MCU-4PN+ECR     | 3270972            | CWA-60768137 | MCU-4PN+ECR (WNR CWA-60068137)  | 7 ×                                        |
| Set MCU-1EIP        | 3248248            | CWA-60768123 | MCU-1EIP (WNR CWA-60068123)     | 3 ×                                        |
| Set MCU-1EIP+ECR    | 3248250            | CWA-60768124 | MCU-1EIP+ECR (WNR CWA-60068124) | 4 ×                                        |
| Set MCU-2EIP        | 3249468            | CWA-60768125 | MCU-2EIP (WNR CWA-60068125)     | 4 ×                                        |
| Set MCU-2EIP+ECR    | 3249469            | CWA-60768126 | MCU-2EIP+ECR (WNR 60068126)     | 5 ×                                        |
| Set MCU-3EIP        | 3249470            | CWA-60768127 | MCU-3EIP (WNR CWA-60068127)     | 5 ×                                        |
| Set MCU-3EIP+ECR    | 3249541            | CWA-60768128 | MCU-3EIP+ECR (WNR CWA-60068128) | 6 ×                                        |

Produktbeschreibung

Lieferumfang

### 6 Transport und Lagerung

### 6.1 Transport

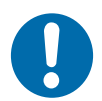

## **HINWEIS!**

#### Transport

Durch falschen oder unsachgemäßen Transport können Schäden am Gerät entstehen.

- Lassen Sie den Transport nur durch ausgebildetes Personal durchführen.
- Verwenden Sie, wenn erforderlich, geeignete Transporthilfen.
- Transportieren Sie Geräte mit größter Vorsicht.
- Beachten Sie Symbole auf der Verpackung.
- Entfernen Sie Verpackungen und Transportsicherungen erst unmittelbar vor der Montage.

### 6.2 Transportinspektion

Prüfen Sie die Lieferung bei Erhalt auf Vollständigkeit und Transportschäden.

Gehen Sie bei äußerlich erkennbarem Transportschaden wie folgt vor:

- Nehmen Sie die Lieferung nicht oder unter Vorbehalt an. Dokumentieren Sie den Schadensumfang und vermerken Sie diesen auf den Transportunterlagen oder auf dem Lieferschein des Transportunternehmens.
- Leiten Sie die Reklamation ein, melden Sie den Vorfall Ihrem Lieferanten. Ist Conductix-Wampfler Automation direkter Lieferant finden Sie die Kontaktdaten in diesem Dokument. *Kapitel "Kundendienst und Adressen" auf Seite 91*

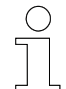

#### Schadenersatzansprüche

Reklamieren Sie jeden Mangel, sobald er erkannt ist. Schadenersatzansprüche können nur innerhalb der geltenden Reklamationsfristen geltend gemacht werden.

### 6.3 Lagerung

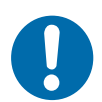

## **HINWEIS!**

#### Lagerung

Durch falsche oder unsachgemäße Lagerung können Schäden am Gerät entstehen.

- Stecken Sie bei der Lagerung Schutzkappen auf die Anschlüsse.
- Vermeiden Sie mechanische Belastung und Erschütterungen.
- Lagern Sie das Gerät trocken und staubfrei.
- Uberprüfen Sie regelmäßig den Zustand des gelagerten Geräts.
- Halten Sie die Umgebungsbedingungen gemäß technischer Daten ein.
- Halten Sie die Lagertemperatur gemäß technischer Daten ein.

### 7 Mechanische Installation

- **Ziel** Dieses Kapitel vermittelt Details zur mechanischen Installation. Nach erfolgreicher mechanischer Installation ist eine elektrische Installation möglich.
- Verantwortlicher Der Systemintegrator (z. B. Anlagenbauer, Betreiber) ist für eine reibungslose und sicher ausführbare Montage verantwortlich. Als Ansprechpartner beantwortet er dem Monteur alle Fragen über sicher nutzbare Einrichtungen, beispielsweise:
  - Brandschutz
  - Elektrische Einrichtungen
  - Leitern und Montagegerüste
  - Anforderung an Montagewerkzeuge
  - Heben und Transportieren
- **Erforderliches** Nur qualifiziertes und entsprechend unterwiesenes Personal ist auf Grund seiner Ausbildung und Erfahrung befähigt, die jeweilige Ausgangssituation richtig einzuschätzen, Risiken zu erkennen und Gefährdungen zu vermeiden.

Für die Montage erforderliches Personal:

- ausreichend qualifizierter Monteur
- Sicherheit im Bereich
  - **m** Beachten Sie die Sicherheitszeichen im Bereich der Anlage.
    - Beachten Sie die Sicherheitshinweise in weiterführenden, mitgeltenden Dokumentationen (Zulieferdokumente).

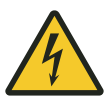

### **WARNUNG!**

#### Spannungsführende Teile

Das Gerät ist für die Montage in Schaltschränken und Schaltkästen vorgesehen. Bei Berührung mit spannungsführenden Teilen besteht unmittelbare Lebensgefahr.

- Schalten Sie bei allen Arbeiten am Gerät die Spannungsversorgung für den Schaltschrank bzw. Schaltkasten ab und sichern Sie sie gegen Wiedereinschalten.
- Arbeiten an elektrischen Komponenten dürfen nur von einer Elektrofachkraft oder von unterwiesenen Personen unter Leitung und Aufsicht einer Elektrofachkraft gemäß den elektrotechnischen Regeln vorgenommen werden.

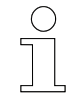

#### Arbeitsschutz

Beachten Sie firmen- und aufgabenspezifische Arbeitssicherheitsvorschriften sowie die länderspezifischen Rechts- und Sicherheitsvorschriften am Einsatzort.

#### 7.1 Einbauort und Einbaulage

**Einbauort** Das Gerät ist für die Montage in einem Schaltschrank oder Schaltkasten auf Hutschiene vorgesehen.

Hutschienentyp: TS35/7.5 oder TS35/15 nach DIN EN 60715

**Einbaulage** Montieren Sie die MCU waagerecht auf der Hutschiene, um eine ausreichende Belüftung zu gewährleisten.

- Lüftungsöffnungen befinden sich auf der Geräteunter- und Geräteoberseite, Klemmen und Anschlüsse weisen nach vorn.
- Oberhalb und unterhalb der MCU ist ein Freiraum von mindestens 30 mm einzuhalten.
- Links und rechts der MCU wird ein Freiraum von mindestens 20 mm empfohlen.

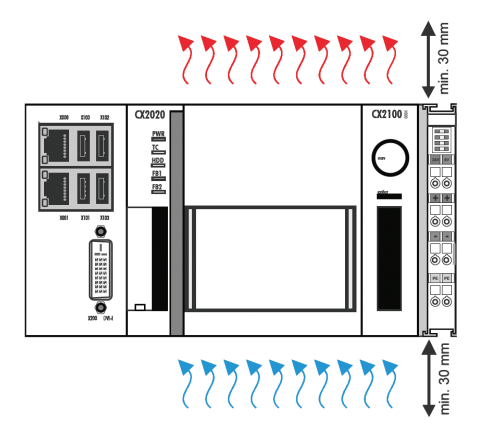

Abb. 6: Zulässige Einbaulage der MCU (BN)

### Mechanische Installation

Montage auf Hutschiene

### 7.2 Montage auf Hutschiene

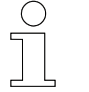

7

Die folgenden Abbildungen zeigen die prinzipielle Montage. Es sind nicht alle Module dargestellt.

# **MCU montieren** Befestigen Sie die MCU als kompletten Modulblock wie folgt auf einer Hutschiene (Typ TS35/7.5 oder TS35/15 nach DIN EN 60715):

**1.** Entriegeln Sie alle Sicherungsriegel auf der Geräteoberseite und Geräteunterseite der MCU sowie die Verriegelung auf der rechten Seite des EtherCAT-Moduls .

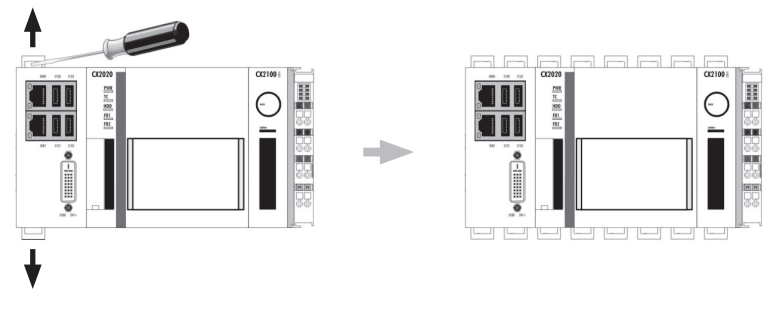

MCU entriegeIn (BN)

- **2.** Setzen Sie die MCU auf der Hutschiene auf und drücken Sie diese leicht an, bis die MCU vernehmlich einrastet.
- **3.** Rasten Sie anschließend alle Sicherungsriegel wieder ein und verriegeln Sie die Verriegelung auf der rechten Seite des EtherCAT-Moduls.

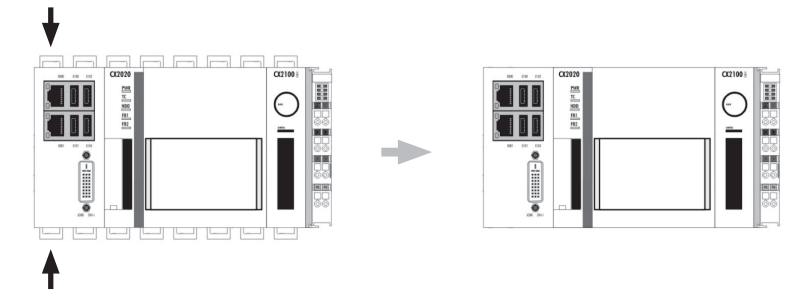

MCU verriegeln (BN)

⇒ Das Einrasten der Sicherungsriegel wird durch ein vernehmliches Klicken quittiert.

### 8 Elektrische Installation

**Ziel** Dieses Kapitel vermittelt Details zur elektrischen Installation. Nach erfolgreicher elektrischer Installation ist eine Inbetriebnahme möglich.

- Verantwortlicher Der Systemintegrator (z. B. Anlagenbauer, Betreiber) ist für eine reibungslose und sicher ausführbare elektrische Installation verantwortlich. Als Ansprechpartner beantwortet er dem Monteur alle Fragen über sicher nutzbare Einrichtungen, beispielsweise:
  - Brandschutz
  - Elektrische Einrichtungen
  - Leitern und Montagegerüste
  - Anforderung an Montagewerkzeuge
- **Erforderliches Personal** Nur qualifiziertes und entsprechend unterwiesenes Personal ist auf Grund seiner Ausbildung und Erfahrung befähigt, die jeweilige Ausgangssituation richtig einzuschätzen, Risiken zu erkennen und Gefährdungen zu vermeiden.

Für die elektrische Installation erforderliches Personal:

- qualifizierte Elektrofachkraft
- ausreichend qualifizierter Monteur unter Leitung und Aufsicht einer Elektrofachkraft

#### Sicherheit im Bereich

- Beachten Sie die Sicherheitszeichen im Bereich der Anlage.
- Beachten Sie die Sicherheitshinweise in weiterführenden, mitgeltenden Dokumentationen (Zulieferdokumente).

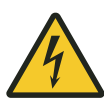

### **WARNUNG!**

#### Spannungsführende Teile

Das Gerät ist für die Montage in Schaltschränken und Schaltkästen vorgesehen. Bei Berührung mit spannungsführenden Teilen besteht unmittelbare Lebensgefahr.

- Schalten Sie bei allen Arbeiten am Gerät die Spannungsversorgung für den Schaltschrank bzw. Schaltkasten ab und sichern Sie sie gegen Wiedereinschalten.
- Arbeiten an elektrischen Komponenten dürfen nur von einer Elektrofachkraft oder von unterwiesenen Personen unter Leitung und Aufsicht einer Elektrofachkraft gemäß den elektrotechnischen Regeln vorgenommen werden.

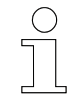

#### Arbeitsschutz

Beachten Sie firmen- und aufgabenspezifische Arbeitssicherheitsvorschriften sowie die länderspezifischen Rechts- und Sicherheitsvorschriften am Einsatzort.

#### 8.1 Anforderungen an die Spannungsversorgung

#### 8.1.1 Allgemeine Anforderungen

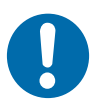

### **HINWEIS!**

#### Powerkontakte "PE" und PE-Anschlüsse

Powerkontakte "PE" und PE-Anschlüsse dürfen nicht für andere Potentiale verwendet werden.

"PE" und "0V" müssen auf dem gleichen Potential liegen (im Schaltschrank verbunden).

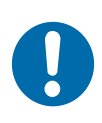

### **HINWEIS!**

#### Verkabelung im Schaltschrank

Die Verkabelung im Schaltschrank muss gemäß der Norm EN 60204-1:2006 Schutzkleinspannungen (PELV = Protective Extra Low Voltage) erfolgen.

EN 60204-1:2006 Abschnitt 6.4.2:b): *Eine Seite des Stromkreises oder ein Punkt der Energiequelle dieses Stromkreises muss an das Schutzleitersystem angeschlossen werden.* 

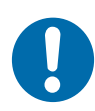

### **HINWEIS!**

Unterbrechung der Stromversorgung / Abschalten

Das Abschalten der Geräte erfolgt **nur** über Trennung der 24 V-Leitung!

Zum Abschalten der Geräte darf nicht die Masse getrennt werden! Je nach Gerät könnte der Strom über den Schirm weiterfließen.

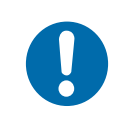

### **HINWEIS!**

#### Geräte mit eigener Stromversorgung

Angeschlossene Geräte mit eigener Stromversorgung (z.B. ein Panel) müssen für "PE" und GND" das gleiche Potential wie die Geräte des Systems haben (keine Potentialdifferenz). Andernfalls können Schäden sowohl an den Geräten als auch an der Peripherie auftreten. Anforderungen an die Spannungsversorgung > Anschluss gemäß Niederspannungsrichtlinie

#### 8.1.2 UL-Anforderungen

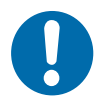

# HINWEIS!

#### Anforderungen an die Versorgungsspannung

- Spannungsquelle entspricht NEC class 2
- Spannungsquelle ist isoliert
- Spannungsquelle mit Sicherung entsprechend UL248 von max. 4 A

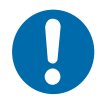

# HINWEIS!

#### **Spannungsquellen verbinden** Eine Spannungsquelle entsprechend NEC class 2 darf nicht seriell oder parallel mit einer anderen NEC class 2 entsprechenden Spannungs-

parallel mit einer anderen NEC class 2 entsprechenden Spannungsquelle verbunden werden!

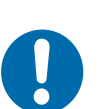

### HINWEIS!

#### Geräte mit Spannungsquellen verbinden Geräte dürfen nicht mit unbegrenzten Spannungsquellen verbunden werden!

### 8.1.3 Anschluss gemäß Niederspannungsrichtlinie

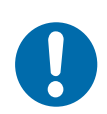

### HINWEIS!

#### Anschluss gemäß Niederspannungsrichtlinie

Um der Niederspannungsrichtlinie zu entsprechen, müssen die Geräte von einer Sicherheitskleinspannung (Safety Extra Low Voltage, SELV) oder Schutzkleinspannung (Protected Extra Low Voltage, PELV) kompatiblen Stromquelle versorgt werden.
### Anschlussübersicht > Anschlüsse MCUs mit TCP/IP

## 8.2 Anschlussübersicht

## 8.2.1 Anschlüsse MCUs mit TCP/IP

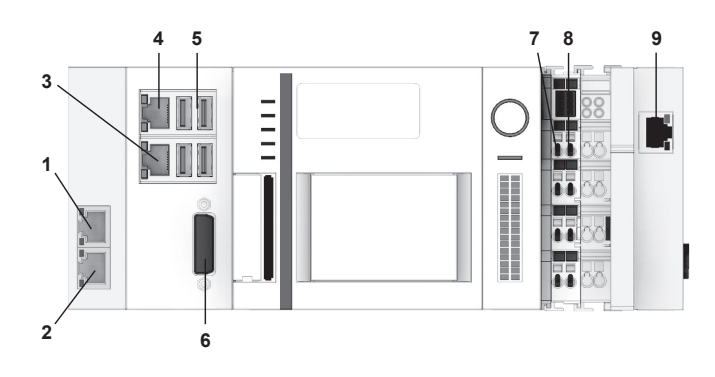

Abb. 7: Anschlussübersicht MCUs mit TCP/IP

| Modul          | Anschluss                 | Anschlusstyp                  | Verbinden mit                             |
|----------------|---------------------------|-------------------------------|-------------------------------------------|
| Ethernet-Modul | Abb. 7/1 <i>[</i> X600]   | RJ45                          | Externe SPS 1<br>TCP/IP Server            |
|                | Abb. 7/2 <i>[</i> X601]   | RJ45                          | Externe SPS 2<br>TCP/IP Server            |
| Embedded-PC    | Abb. 7/3 <i>[X001]</i>    | RJ45                          | SyMa/Service<br>(dynamische IP-Adresse)   |
|                | Abb. 7/4 <i>[X000]</i>    | RJ45                          | SyMa/Service<br>(statische IP-Adresse)    |
|                | Abb. 7/5<br>[X100 - X103] | 4 × USB 2.0<br>je max. 500 mA | Maus<br>Tastatur<br>externe Datenspeicher |
|                | Abb. 7/6 <i>[X200]</i>    | DVI-I                         | Monitor                                   |
| Netzteil-Modul | Abb. 7/7                  | Federkraftklemme              | Spappupgsvorsorgung                       |
|                | Abb. 7/8                  | Federkraftklemme              | Spannungsversorgung                       |
| EtherCAT-Modul | Abb. 7/9                  | RJ45                          | TCU                                       |

## Elektrische Installation

Anschlussübersicht > Anschlüsse MCUs mit PROFINET

## 8.2.2 Anschlüsse MCUs mit PROFINET

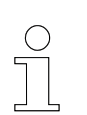

8

Die folgende Abbildung zeigt eine maximal konfigurierte MCU. Nicht jede MCU hat alle Anschlüsse.

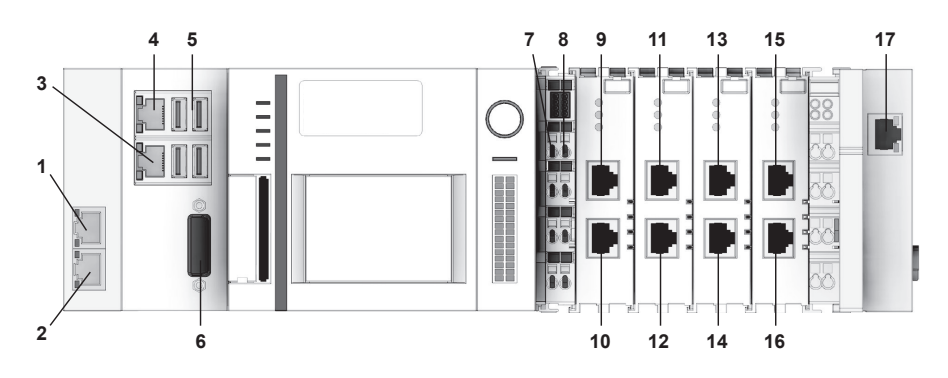

Abb. 8: Anschlussübersicht MCUs mit PROFINET

| Modul                                    | Anschluss                 | Anschlusstyp                  | Verbinden mit                             |  |
|------------------------------------------|---------------------------|-------------------------------|-------------------------------------------|--|
| Ethernet-Modul<br>(nur MCU mit EtherCAT- | Abb. 8/1 <i>[X600]</i>    | RJ45                          | TCU<br>(EtherCAT-Redundanz)               |  |
| Redundanz ECR)                           | Abb. 8/2 [X601]           | RJ45                          | nicht verwendet                           |  |
|                                          | Abb. 8/3 [X001]           | RJ45                          | SyMa/Service<br>(dynamische IP-Adresse)   |  |
| Embaddad PC                              | Abb. 8/4 <i>[X000]</i>    | RJ45                          | SyMa/Service<br>(statische IP-Adresse)    |  |
| Embedded-PC                              | Abb. 8/5<br>[X100 - X103] | 4 × USB 2.0<br>je max. 500 mA | Maus<br>Tastatur<br>externe Datenspeicher |  |
|                                          | Abb. 8/6 [X200]           | DVI-I                         | Monitor                                   |  |
| Notata il Modul                          | Abb. 8/7                  | Federkraftklemme              | Spannungsversorgung                       |  |
| Netzten-wodul                            | Abb. 8/8                  | Federkraftklemme              |                                           |  |
|                                          | Abb. 8/9 [X1]             | RJ45                          | Externe SPS 1                             |  |
|                                          | Abb. 8/10 <i>[X2]</i>     | RJ45                          | PROFINET-Slave switched                   |  |
| PROFINET-Modul 2                         | Abb. 8/11 <i>[X1]</i>     | RJ45                          | Externe SPS 2                             |  |
| (nur MCU mit 2PN / 3PN /<br>4PN)         | Abb. 8/12 [X2]            | RJ45                          | PROFINET-Slave switched                   |  |
| PROFINET-Modul 3                         | Abb. 8/13 [X1]            | RJ45                          | Externe SPS 3                             |  |
| (nur MCU mit 3PN / 4PN)                  | Abb. 8/14 [X2]            | RJ45                          | PROFINET-Slave switched                   |  |
| PROFINET-Modul 4                         | Abb. 8/15 <i>[X1]</i>     | RJ45                          | Externe SPS 4                             |  |
| (nur MCU mit 4PN)                        | Abb. 8/16 [X2]            | RJ45                          | PROFINET-Slave switched                   |  |
| EtherCAT-Modul                           | Abb. 8/17                 | RJ45                          | TCU                                       |  |

## 8.2.3 Anschlüsse MCUs mit EtherNet/IP

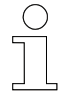

Die folgende Abbildung zeigt eine maximal konfigurierte MCU. Nicht jede MCU hat alle Anschlüsse.

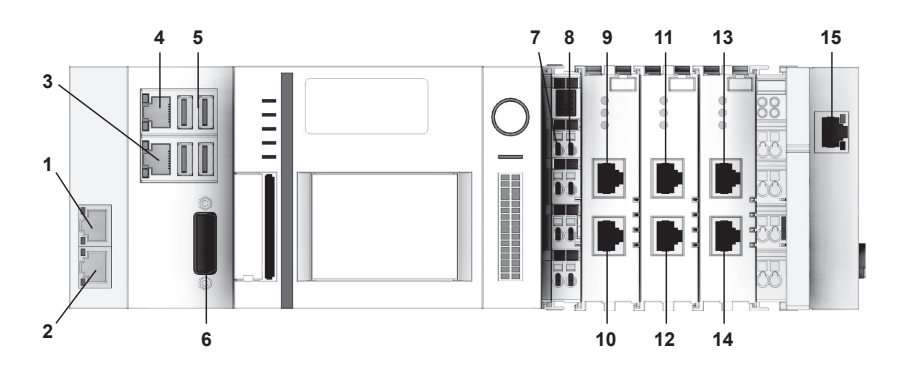

Abb. 9: Anschlussübersicht MCUs mit EtherNet/IP

| Modul                                    | Anschluss                 | Anschlusstyp                  | Verbinden mit                             |  |
|------------------------------------------|---------------------------|-------------------------------|-------------------------------------------|--|
| Ethernet-Modul<br>(nur MCU mit EtherCAT- | Abb. 9/1 <i>[</i> X600]   | RJ45                          | TCU<br>(EtherCAT-Redundanz)               |  |
| Redundanz ECR)                           | Abb. 9/2 [X601]           | RJ45                          | nicht verwendet                           |  |
|                                          | Abb. 9/3 <i>[X001]</i>    | RJ45                          | SyMa/Service<br>(dynamische IP-Adresse)   |  |
| Embaddad PC                              | Abb. 9/4 <i>[X000]</i>    | RJ45                          | SyMa/Service<br>(statische IP-Adresse)    |  |
|                                          | Abb. 9/5<br>[X100 - X103] | 4 × USB 2.0<br>je max. 500 mA | Maus<br>Tastatur<br>externe Datenspeicher |  |
|                                          | Abb. 9/6 <i>[X200]</i>    | DVI-I                         | Monitor                                   |  |
| Notato il Modul                          | Abb. 9/7                  | Federkraftklemme              | Spannungsversorgung                       |  |
| Netzten-Wodul                            | Abb. 9/8                  | Federkraftklemme              |                                           |  |
| EtherNet/ID Medul 4                      | Abb. 9/9 [X1]             | RJ45                          | Externe SPS 1                             |  |
|                                          | Abb. 9/10 <i>[X2]</i>     | RJ45                          | EtherNet/IP-Slave switched                |  |
| EtherNet/IP-Modul 2                      | Abb. 9/11 <i>[X1]</i>     | RJ45                          | Externe SPS 2                             |  |
| (nur MCU mit 2EIP oder 3EIP)             | Abb. 9/12 [X2]            | RJ45                          | EtherNet/IP-Slave switched                |  |
| EtherNet/IP-Modul 3                      | Abb. 9/13 [X1]            | RJ45                          | Externe SPS 3                             |  |
| (nur MCU mit 3EIP)                       | Abb. 9/14 <i>[X2]</i>     | RJ45                          | EtherNet/IP-Slave switched                |  |
| EtherCAT-Modul                           | Abb. 9/15                 | RJ45                          | TCU                                       |  |

Ablauf des elektrischen Anschlusses

## 8.3 Anschlusshinweise

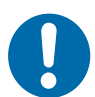

8

## Beschädigung des Geräts

Ein unsachgemäßer Anschluss des Geräts kann zu Beschädigungen führen.

Schalten Sie vor allen Arbeiten am Gerät das Gerät spannungsfrei!

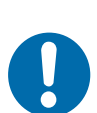

## **HINWEIS!**

**HINWEIS!** 

Störungen durch unsachgemäßen Anschluss des Geräts Ein unsachgemäßer Anschluss des Geräts kann zu Störungen im Betrieb führen.

Befolgen Sie unbedingt die Anschlusshinweise.

## 8.4 Ablauf des elektrischen Anschlusses

# Führen Sie zum elektrischen Anschluss der MCU folgende Schritte aus:

- **1.** Spannungsversorgung anschließen.
- **2.** Externe SPSen anschließen.
  - MCU mit TCP/IP
  - MCU mit PROFINET
  - MCU mit EtherNet/IP
- **3.** MCU mit den TCUs verbinden.
- 4. EtherCAT-Redundanz anschließen (nur MCU mit ECR).
- 5. EtherCAT-Verbindung verlängern (Option).

## 8.5 Spannungsversorgung anschließen

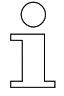

### Anforderungen 24 V Netzteil

*Um in allen Fällen den Betrieb der MCU zu gewährleisten muss das externe Netzteil 4 A bei 24 V DC liefern.* 

Der Anschluss der Spannungsversorgung für die MCU erfolgt an den Federkraftklemmen mit den Bezeichnungen 24 V und 0 V des Netzteil-Moduls.

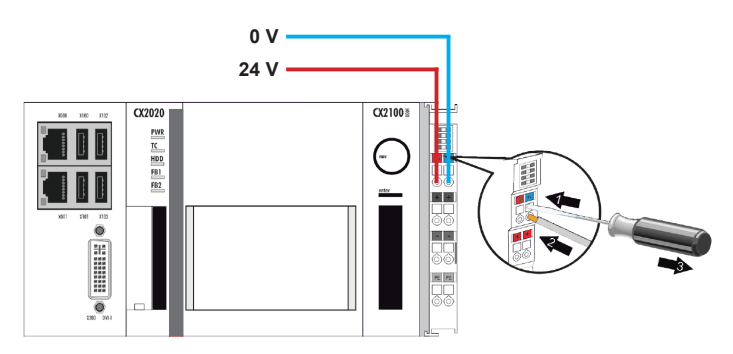

Abb. 10: Spannungsversorgung der MCU (BN)

Schließen Sie die Leitungen wie folgt an:

- **1.** Drücken Sie mit einem Schraubendreher oder einem Dorn leicht in die viereckige Öffnung über der Klemme, um die Federkraftklemme zu öffnen.
- **2.** Führen Sie die abisolierte Aderleitung in die runde, darunterliegende Klemmenöffnung ein.
- **3.** Entfernen Sie Schraubendreher oder Dorn. Die Klemme schließt und hält die angeschlossene Leitung sicher und dauerhaft fest.
  - Bei ordnungsgemäßem Anschluss und eingeschalteter Spannungsversorgung leuchten die LED oben links im Klemmenprisma des Netzteil-Moduls und die Power LED "PWR" am Embedded-PC grün.

| Leitungstyp       | Aderleitung isoliert    |
|-------------------|-------------------------|
| Leiterquerschnitt | 0,5 2,5 mm <sup>2</sup> |
| Abisolierlänge    | 8 9 mm                  |

## Elektrische Installation

Externe SPSen anschließen > Externe SPSen anschließen (MCU mit TCP/IP)

## 8.6 Externe SPSen anschließen

### 8.6.1 Externe SPSen anschließen (MCU mit TCP/IP)

Die Anbindung der MCU an externe Anlagensteuerungen (SPSen) erfolgt über TCP/IP-Verbindungen. Es können bis zu zwei SPSen über die zwei unabhängigen TCP/IP-Schnittstellen am Ethernet-Modul an die MCU angeschlossen werden.

| CX25008 |        |               |
|---------|--------|---------------|
|         |        |               |
| xsoo    |        |               |
| h.e.    |        | Externe SPS 1 |
|         | ⊉ ∍ ₩₩ | Externe SPS 2 |

Abb. 11: TCP/IP, externe SPSen anschließen (BN)

Schließen Sie die Leitungen wie folgt an:

- Schließen Sie die externen Anlagensteuerungen mit Netzwerkkabeln an die RJ45-Buchsen [X600] und [X601] des Ethernet-Moduls an.
  - ⇒ Die obere LED der verwendeten RJ45-Buchse des Ethernet-Moduls leuchtet grün auf, wenn der Port mit einem Netzwerk verbunden ist.

| · · · · · · · · · · · · · · · · · · · |                     |  |
|---------------------------------------|---------------------|--|
| Pin                                   | Signal              |  |
| 1                                     | TD + (Transmit +)   |  |
| 2                                     | TD - (Transmit -)   |  |
| 3                                     | RD + (Receive +)    |  |
| 4                                     | Nicht benutzt       |  |
| 5                                     | Nicht benutzt       |  |
| 6                                     | RD - (Receive -)    |  |
| 7                                     | Nicht benutzt       |  |
| 8                                     | Nicht benutzt       |  |
|                                       | Pin 1 2 3 4 5 6 7 8 |  |

#### Anschlussbelegung RJ45

#### Leitungsvorschrift Netzwerkkabel

| Leitungstyp   | Netzwerkkabel min. Cat. 5 nach DIN EN 50173-1 |
|---------------|-----------------------------------------------|
| Leitungslänge | max. 100 m                                    |

8

## 8.6.2 Externe SPSen anschließen (MCU mit PROFINET)

Die Anbindung der MCU an externe Anlagensteuerungen (SPSen) erfolgt über PROFINET-Verbindungen. An jedem PROFINET-Modul der MCU kann jeweils eine SPS angeschlossen werden. Je nach eingesetzter MCU können so bis zu vier SPSen an eine MCU angeschlossen werden.

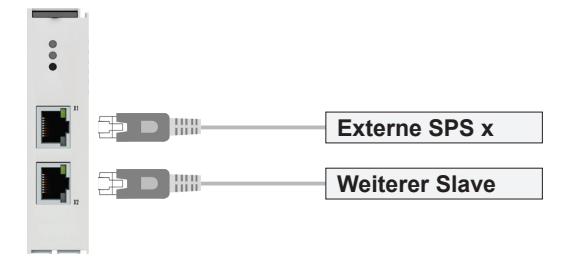

Abb. 12: PROFINET, externe SPS anschließen (BN)

Schließen Sie die Leitungen wie folgt an:

- Schließen Sie eine externe Anlagensteuerung mit einem Netzwerkkabel an der oberen RJ45-Buchse [X1] des PROFINET-Moduls an.
  - ⇒ Die obere LED der RJ45-Buchse [X1] leuchtet grün auf, wenn der PROFINET-Link aktiv ist.

#### Anschlussbelegung RJ45

| Anschlussbild Gerät | Pin | Signal            |
|---------------------|-----|-------------------|
|                     | 1   | TD + (Transmit +) |
|                     | 2   | TD - (Transmit -) |
| 1 8                 | 3   | RD + (Receive +)  |
|                     | 4   | Nicht benutzt     |
|                     | 5   | Nicht benutzt     |
| RJ45-Buchse         | 6   | RD - (Receive -)  |
|                     | 7   | Nicht benutzt     |
|                     | 8   | Nicht benutzt     |

| Leitungstyp   | Netzwerkkabel min. Cat. 5 nach DIN EN 50173-1 |
|---------------|-----------------------------------------------|
| Leitungslänge | max. 100 m                                    |

Externe SPSen anschließen > Externe SPSen anschließen (MCU mit EtherNet/IP)

## 8.6.3 Externe SPSen anschließen (MCU mit EtherNet/IP)

Die Anbindung der MCU an externe Anlagensteuerungen (SPSen) erfolgt über EtherNet/IP-Verbindungen. An jedem EtherNet/IP-Modul der MCU kann jeweils eine SPS angeschlossen werden. Je nach eingesetzter MCU können so bis zu drei SPSen an eine MCU angeschlossen werden.

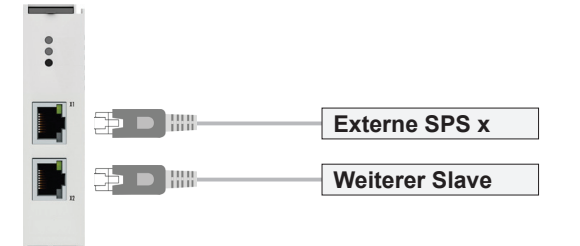

Abb. 13: EtherNet/IP, externe SPS anschließen (BN)

Schließen Sie die Leitungen wie folgt an:

- Schließen Sie eine externe Anlagensteuerung mit einem Netzwerkkabel an der oberen RJ45-Buchse [X1] des EtherNet/IP-Moduls an.
  - ⇒ Die obere LED der RJ45-Buchse [X1] leuchtet grün auf, wenn der EtherNet/IP-Link aktiv ist.

#### Anschlussbelegung RJ45

1

| Anschlussbild Gerät | Pin | Signal            |
|---------------------|-----|-------------------|
|                     | 1   | TD + (Transmit +) |
|                     | 2   | TD - (Transmit -) |
| 1 8                 | 3   | RD + (Receive +)  |
|                     | 4   | Nicht benutzt     |
|                     | 5   | Nicht benutzt     |
|                     | 6   | RD - (Receive -)  |
| RJ45-Buchse         | 7   | Nicht benutzt     |
|                     | 8   | Nicht benutzt     |
|                     |     |                   |

| Leitungstyp   | Netzwerkkabel min. Cat. 5 nach DIN EN 50173-1 |
|---------------|-----------------------------------------------|
| Leitungslänge | max. 100 m                                    |

TCUs anschließen

8

## 8.7 TCUs anschließen

Die Anbindung der TCUs an die MCU erfolgt über EtherCAT. Die TCUs werden in Linie über das EtherCAT-Modul an die MCU angeschlossen.

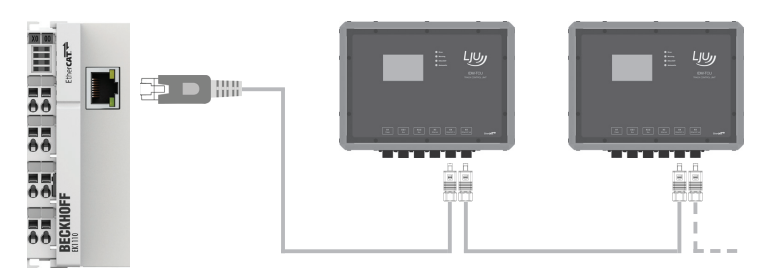

Abb. 14: Anschluss der TCUs an die MCU (BN)

Schließen Sie die Leitungen wie folgt an:

- Schließen Sie den Eingang [X4 EtherCAT in] der ersten TCU in der Linie mit einem Netzwerkkabel an der RJ45-Buchse des EtherCAT-Moduls an.
  - ⇒ Der Betriebszustand des EtherCAT-Moduls wird durch die LED oben links im Klemmenprisma des Moduls angezeigt. Im normalen Betriebszustand leuchtet diese dauerhaft grün.

Die untere LED der RJ45-Buchse leuchtet grün, wenn ein EtherCAT-Teilnehmer angeschlossen ist. Die LED blinkt, wenn Kommunikation mit einem EtherCAT-Teilnehmer besteht.

#### Anschlussbelegung RJ45

| Anschlussbild Gerät | Pin | Signal            |
|---------------------|-----|-------------------|
|                     | 1   | TD + (Transmit +) |
|                     | 2   | TD - (Transmit -) |
| 1 8                 | 3   | RD + (Receive +)  |
|                     | 4   | Nicht benutzt     |
|                     | 5   | Nicht benutzt     |
|                     | 6   | RD - (Receive -)  |
| RJ45-Buchse         | 7   | Nicht benutzt     |
|                     | 8   | Nicht benutzt     |

| Leitungstyp   | Netzwerkkabel min. Cat. 5 nach DIN EN 50173-1 |
|---------------|-----------------------------------------------|
| Leitungslänge | max. 100 m                                    |

EtherCAT-Redundanz anschließen (nur MCU mit ECR)

## 8.8 EtherCAT-Redundanz anschließen (nur MCU mit ECR)

Ist die MCU redundant (mit ECR) ausgeführt, werden die TCUs in einem Ring an die MCU angebunden. D. h., das EtherCAT wird von der letzten TCU in der Linie zurück auf die MCU geführt. Der Anschluss der EtherCAT-Redundanz erfolgt am Ethernet-Modul der MCU.

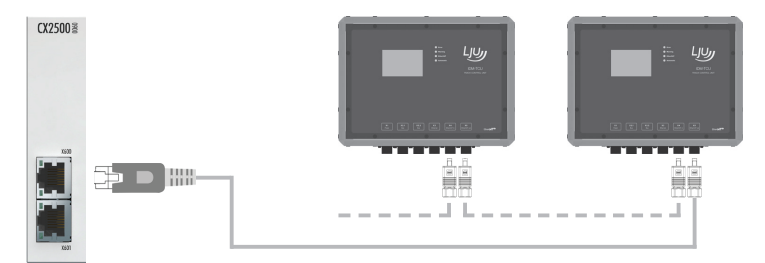

Abb. 15: EtherCAT-Redundanz anschließen (BN)

Schließen Sie die Leitungen wie folgt an:

- Schließen Sie den Ausgang [X5 EtherCAT out] der letzen TCU in der Linie mit einem Netzwerkkabel an der oberen RJ45-Buchse [X600] des Ethernet-Moduls an.
  - ⇒ Die obere LED der RJ45-Buchse des Ethernet-Moduls leuchtet grün auf, wenn der Port mit dem EtherCAT verbunden ist.

| Anschlussbild Gerät | Pin | Signal            |
|---------------------|-----|-------------------|
|                     | 1   | TD + (Transmit +) |
|                     | 2   | TD - (Transmit -) |
| 1 8                 | 3   | RD + (Receive +)  |
|                     | 4   | Nicht benutzt     |
|                     | 5   | Nicht benutzt     |
|                     | 6   | RD - (Receive -)  |
| RJ45-Buchse         | 7   | Nicht benutzt     |
|                     | 8   | Nicht benutzt     |

#### Anschlussbelegung RJ45

| Leitungstyp   | Netzwerkkabel min. Cat. 5 nach DIN EN 50173-1 |
|---------------|-----------------------------------------------|
| Leitungslänge | max. 100 m                                    |

## 8.9 EtherCAT-Verbindung verlängern (Option)

## 8.9.1 Übersicht

Eine EtherCAT-Verbindung ist auf 100 m Länge begrenzt. Durch den Einsatz von aktiven Buskopplern oder Medienkonvertern, die dezentral in der Anlage installiert werden, können EtherCAT-Verbindungen zwischen EtherCAT-Teilnehmern verlängert werden.

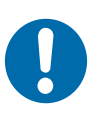

## HINWEIS!

## Nicht projektierte Buskoppler oder Medienkonverter im System!

Die unsachgemäße Installation von Buskopplern und Medienkonvertern kann zu Störungen im System führen. Nicht projektierte Buskoppler und Medienkonverter führen dazu, dass die Kommunikationsstrecke unterbrochen wird und alle EtherCAT-Teilnehmer hinter dem nicht projektierten Buskoppler oder Medienkonverter nicht mehr erreichbar sind.

- Buskoppler und Medienkonverter müssen in die Hardware-Konfiguration des Systems eingetragen werden. Dies erfordert eine Änderung der MCU-Systemsoftware. Der Einsatz von Buskopplern und Medienkonvertern ist deshalb mit der Conductix-Wampfler Automation GmbH abzustimmen.
- Positionen projektierter Buskoppler und Medienkonverter in der Anlage sind dem projektspezifischen Anlagenlayout für die Verlegung des Schienen- oder induktiven Drahtbusses zu entnehmen.

## EtherCAT-Verbindungen können wie folgt verlängert werden:

 mit Beckhoff Buskopplern vom Typ EK1100 und Netzwerkleitungen.
 Die EtherCAT-Verbindung zwischen zwei EtherCAT-Teilnehmern kann um max. 100 m verlängert werden.

 mit Beckhoff Medienkonvertern vom Typ CU1521-0000 unter Verwendung von Netzwerkleitungen und Lichtwellenleitern.
 Die EtherCAT-Verbindung zwischen zwei EtherCAT-Teilnehmern kann um max. 2100 m verlängert werden.
 Kapitel, EtherCAT mit Medienkonvertern CU1521 verlängern"

Sapitel "EtherCAT mit Medienkonvertern CU1521 verlängern" auf Seite 53

## Elektrische Installation

EtherCAT-Verbindung verlängern (Option) > EtherCAT mit Buskoppler EK1100 verlängern

## 8.9.2 EtherCAT mit Buskoppler EK1100 verlängern

### 8.9.2.1 Buskoppler EK1100 Einbau- und Anschlussdaten

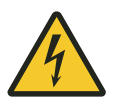

## **A** WARNUNG!

### Spannungsführende Teile

Das Gerät ist für die Montage in Schaltschränken und Schaltkästen vorgesehen. Bei Berührung mit spannungsführenden Teilen besteht unmittelbare Lebensgefahr.

- Schalten Sie bei allen Arbeiten am Gerät die Spannungsversorgung für den Schaltschrank bzw. Schaltkasten ab und sichern Sie sie gegen Wiedereinschalten.
- Arbeiten an elektrischen Komponenten dürfen nur von einer Elektrofachkraft oder von unterwiesenen Personen unter Leitung und Aufsicht einer Elektrofachkraft gemäß den elektrotechnischen Regeln vorgenommen werden.

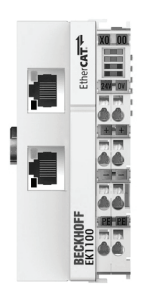

Abb. 16: Buskoppler EK1100 (BN)

#### Allgemein

| Тур         | EK1100           |
|-------------|------------------|
| Bezeichnung | EtherCAT-Koppler |

#### Einbaudaten

| Schaltschrank / Schaltkasten                                         |
|----------------------------------------------------------------------|
| auf 35 mm Hutschiene<br>Typ: TS35/7.5 oder TS35/15 nach DIN EN 60715 |
| beliebig<br>empfohlen: waagerecht                                    |
| 44 mm × 100 mm × 68 mm                                               |
| IP 20                                                                |
| -25 °C +55 °C                                                        |
|                                                                      |

8

EtherCAT-Verbindung verlängern (Option) > EtherCAT mit Buskoppler EK1100 verlängern

#### Einbaudaten

| Relative Feuchte | 95 % (ohne Betauung) |
|------------------|----------------------|
| Lagertemperatur  | -25 ℃ +85 ℃          |

#### Elektrische Anschlussdaten

| Anschlüsse          | Federkraftklemmen                     |
|---------------------|---------------------------------------|
| Versorgungsart      | Externe Versorgung 24 V DC / 1 A min. |
| Versorgungsspannung | 24 V DC (-15/+20 %)                   |

#### Schnittstellendaten

| Anschlüsse       | 2 x RJ45-Buchse |
|------------------|-----------------|
| Protokoll        | EtherCAT        |
| Übertragungsrate | 100 Mbit/s      |

#### 8.9.2.2 Anschlussvarianten

Eine EtherCAT-Verbindung zwischen zwei EtherCAT-Teilnehmern kann um max. 100 m verlängert werden. Die Verlängerung erfolgt mit Netzwerkleitungen.

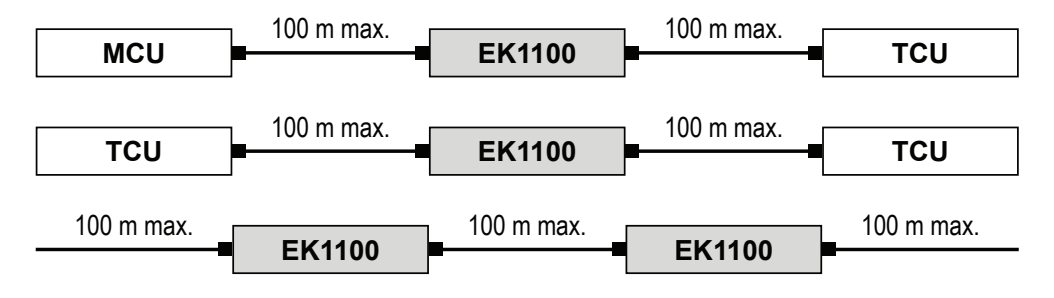

Abb. 17: EtherCAT-Verbindungen mit Buskopplern EK1100 verlängern

## Elektrische Installation

EtherCAT-Verbindung verlängern (Option) > EtherCAT mit Buskoppler EK1100 verlängern

### 8.9.2.3 Buskoppler EK1100 montieren

Einbauort

Das Gerät ist für die Montage in einem Schaltschrank oder Schaltkasten auf Hutschiene vorgesehen.

Hutschienentyp: TS35/7.5 oder TS35/15 nach DIN EN 60715

**Einbaulage** Es wird empfohlen den Buskoppler wie folgt auf der Hutschiene zu montieren:

- Anschlüsse weisen nach vorn.
- Oben, unten, rechts und links des Buskopplers bleiben Freiräume von 20 mm.

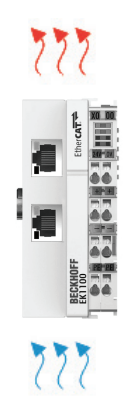

Abb. 18: Empfohlene Einbaulage des Buskopplers EK1100 (BN)

#### EK1100 montieren

Befestigen Sie den Buskoppler wie folgt auf der Hutschiene:

- **1.** Entsperren Sie die Verriegelung des Buskopplers auf der linken Seite des Buskopplers.
- 2. Setzen Sie den Buskoppler auf der Hutschiene auf und drücken Sie diesen leicht an, bis die rechte Seite vernehmlich einrastet.
- **3.** Verriegeln Sie abschließend die Verriegelung auf der linken Seite des Buskopplers.

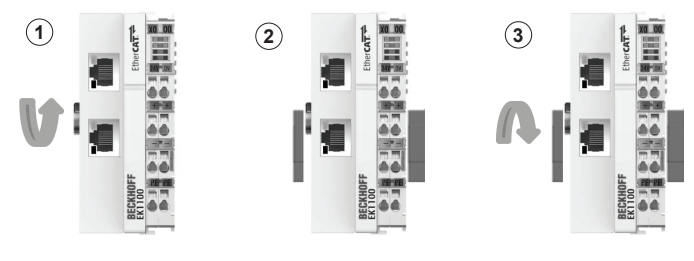

Abb. 19: Buskoppler EK1100 montieren (BN)

8

### 8.9.2.4 Buskoppler EK1100 anschließen

Spannungsver- De sorgung erf anschließen

Der Anschluss der Spannungsversorgung für den Buskoppler EK1100 erfolgt an den Federkraftklemmen mit den Bezeichnungen 24 V und 0 V.

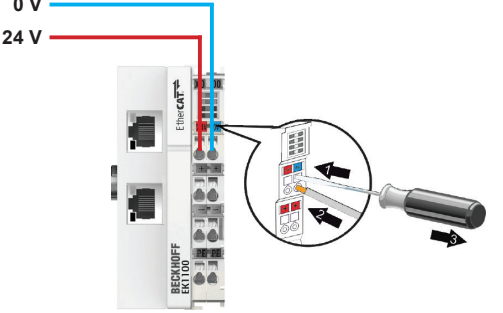

Abb. 20: Spannungsversorgung des Buskopplers EK1100 (BN)

Schließen Sie die Leitungen wie folgt an:

- **1.** Drücken Sie mit einem Schraubendreher oder einem Dorn leicht in die viereckige Öffnung über der Klemme, um die Federkraftklemme zu öffnen.
- **2.** Führen Sie die abisolierte Aderleitung in die runde, darunterliegende Klemmenöffnung ein.
- **3.** Entfernen Sie den Schraubendreher oder Dorn. Die Klemme schließt und hält die angeschlossene Leitung sicher und dauerhaft fest.
  - ⇒ Bei ordnungsgemäßem Anschluss und eingeschalteter Spannungsversorgung leuchtet die LED oben links im Klemmenprisma des Buskopplers grün.

#### Leitungsanforderung Spannungsversorgung

| Leitungstyp       | Aderleitung isoliert    |
|-------------------|-------------------------|
| Leiterquerschnitt | 0,5 2,5 mm <sup>2</sup> |
| Abisolierlänge    | 8 9 mm                  |

EtherCAT-Verbindung verlängern (Option) > EtherCAT mit Buskoppler EK1100 verlängern

EtherCAT-Teilnehmer anschließen

8

Der Buskoppler wird in die Verbindung zwischen zwei EtherCAT-Teilnehmer geschaltet, um diese zu verlängern. Dafür werden die zwei RJ45-Schnittstellen am Buskoppler genutzt.

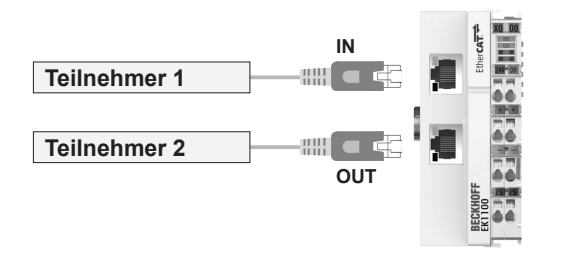

Abb. 21: EtherCAT-Teilnehmer anschließen (BN)

Schließen Sie die Leitungen wie folgt an:

- **1.** Schließen Sie EtherCAT-Teilnehmer 1 mit einem Netzwerkkabel an der oberen RJ45-Buchse *[IN]* des Buskopplers an.
- 2. Schließen Sie EtherCAT-Teilnehmer 2 mit einem Netzwerkkabel an der unteren RJ45-Buchse [OUT] des Buskopplers an.
  - ⇒ Die oberen LEDs der RJ45-Buchsen leuchten grün, wenn ein EtherCAT-Teilnehmer angeschlossen ist. Die LEDs blinken, wenn Kommunikation mit einem EtherCAT-Teilnehmer besteht.

| Anschlussbild Gerät | Pin | Signal            |
|---------------------|-----|-------------------|
|                     | 1   | TD + (Transmit +) |
|                     | 2   | TD - (Transmit -) |
| 1 8                 | 3   | RD + (Receive +)  |
|                     | 4   | Nicht benutzt     |
|                     | 5   | Nicht benutzt     |
|                     | 6   | RD - (Receive -)  |
| RJ45-Buchse         | 7   | Nicht benutzt     |
|                     | 8   | Nicht benutzt     |
|                     |     |                   |

#### Anschlussbelegung RJ45

| Leitungstyp   | Netzwerkkabel min. Cat. 5 nach DIN EN 50173-1 |
|---------------|-----------------------------------------------|
| Leitungslänge | max. 100 m                                    |

## 8.9.3 EtherCAT mit Medienkonvertern CU1521 verlängern

### 8.9.3.1 Mediakonverter CU1521 Einbau- und Anschlussdaten

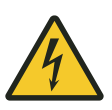

## A WARNUNG!

### Spannungsführende Teile

Das Gerät ist für die Montage in Schaltschränken und Schaltkästen vorgesehen. Bei Berührung mit spannungsführenden Teilen besteht unmittelbare Lebensgefahr.

- Schalten Sie bei allen Arbeiten am Gerät die Spannungsversorgung für den Schaltschrank bzw. Schaltkasten ab und sichern Sie sie gegen Wiedereinschalten.
- Arbeiten an elektrischen Komponenten dürfen nur von einer Elektrofachkraft oder von unterwiesenen Personen unter Leitung und Aufsicht einer Elektrofachkraft gemäß den elektrotechnischen Regeln vorgenommen werden.

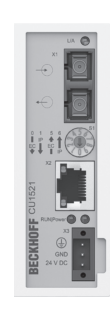

Abb. 22: Medienkonverter CU1521 (BN)

#### Allgemein

| Тур         | CU1521-0000              |
|-------------|--------------------------|
| Bezeichnung | EtherCAT-Medienkonverter |

#### Einbaudaten

| Montageort                   | Schaltschrank / Schaltkasten                                         |  |  |
|------------------------------|----------------------------------------------------------------------|--|--|
| Befestigung                  | auf 35 mm Hutschiene<br>Typ: TS35/7.5 oder TS35/15 nach DIN EN 60715 |  |  |
| Einbaulage                   | beliebig<br>empfohlen: waagerecht                                    |  |  |
| Abmaße $B \times H \times T$ | 34 mm × 98 mm × 77 mm                                                |  |  |
| Schutzart                    | IP 20                                                                |  |  |
| Umgebungstemperatur          | -25 °C +60 °C                                                        |  |  |

EtherCAT-Verbindung verlängern (Option) > EtherCAT mit Medienkonvertern CU1521 verlängern

#### Einbaudaten

| Relative Feuchte | 95 % (ohne Betauung) |
|------------------|----------------------|
| Lagertemperatur  | -45 °C +85 °C        |

#### Elektrische Anschlussdaten

| Anschlüsse          | Federkraftklemme dreipolig (+, -, PE) |  |  |
|---------------------|---------------------------------------|--|--|
| Versorgungsart      | Externe Versorgung 24 V DC / 1 A min. |  |  |
| Versorgungsspannung | 24 V DC (-15/+20 %)                   |  |  |

#### Schnittstellendaten

| Anschluss X1     | 2 x SC Duplex / 100BASE-FX |  |  |
|------------------|----------------------------|--|--|
| Anschluss X2     | RJ45 / 10BASE-T/100BASE-TX |  |  |
| Protokoll        | EtherCAT                   |  |  |
| Übertragungsrate | 100 Mbit/s                 |  |  |

### 8.9.3.2 Anschlussvarianten

Eine EtherCAT-Verbindung zwischen zwei EtherCAT-Teilnehmern kann um max. 2100 m verlängert werden. Die Verlängerung erfolgt mit Netzwerkleitungen und Lichtwellenleitungen. Für die Verlängerung der EtherCAT-Verbindung sind zwei Medienkonverter erforderlich.

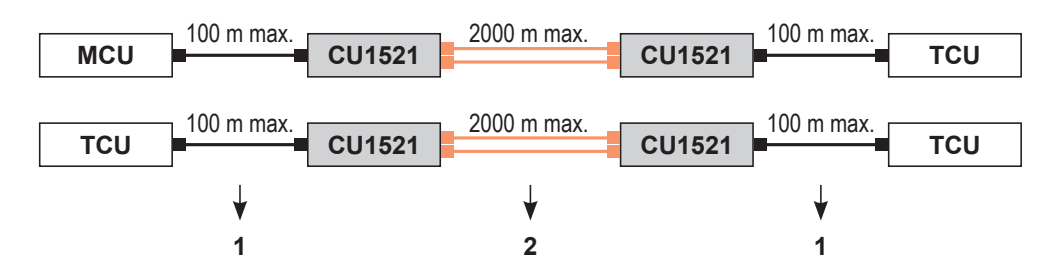

Abb. 23: EtherCAT-Verbindungen mit Medienkonvertern CU1521 verlängern

- 1 Netzwerkleitung
- 2 Lichtwellenleiter

### 8.9.3.3 Medienkonverter CU1521 montieren

**Einbauort** Das Gerät ist für die Montage in einem Schaltschrank oder Schaltkasten auf Hutschiene vorgesehen.

- Hutschienentyp: TS35/7.5 oder TS35/15 nach DIN EN 60715
- **Einbaulage** Es wird empfohlen die Medienkonverter wie folgt auf der Hutschiene zu montieren:
  - Anschlüsse weisen nach vorn.
  - Oben, unten, rechts und links der Medienkonverter bleiben Freiräume von 20 mm.

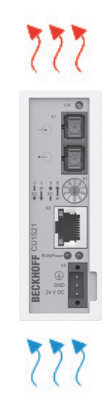

Abb. 24: Empfohlene Einbaulage der Medienkonverter CU1521 (BN)

CU1521 montieren
Befestigen Sie den Medienkonverter wie folgt auf der Hutschiene:

Hängen Sie den Medienkonverter mit der Feder an der oberen Seite seines Rastflansches in die Hutschiene ein.

Drücken Sie die untere Seite des Medienkonverters gegen die Montagefläche, bis er auf der Hutschiene einrastet.

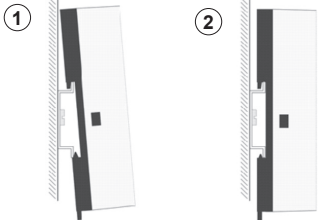

Abb. 25: Medienkonverter CU1521 montieren (BN)

## Elektrische Installation

8

EtherCAT-Verbindung verlängern (Option) > EtherCAT mit Medienkonvertern CU1521 verlängern

### 8.9.3.4 Mediakonverter CU1521 anschließen

Spannungsver-<br/>sorgungDer Anschluss der Spannungsversorgung für den Medienkonverter<br/>CU1521 erfolgt mit dem mitgelieferten Stecker an X3 des Medienkonver-<br/>ters.

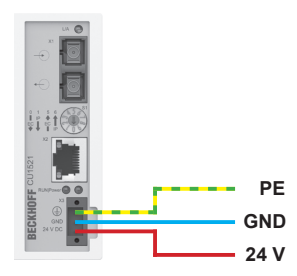

Abb. 26: Spannungsversorgung des Medienkonverters CU1521 (BN)

Schließen Sie die Spannungsversorgung wie folgt am Medienkonverter an:

- **1.** Ziehen Sie den Stecker vom Medienkonverter ab.
- 2. Drücken Sie im Stecker mit einem Schraubendreher oder einem Dorn leicht in die viereckige Öffnung neben der jeweiligen Klemme, um die Federkraftklemme zu öffnen.
- **3.** Führen Sie die abisolierte Aderleitung in die danebenliegende Klemmenöffnung ein.
- **4.** Entfernen Sie Schraubendreher oder Dorn. Die Klemme schließt und hält die angeschlossene Leitung sicher und dauerhaft fest.
- **5.** Überprüfen Sie die Verdrahtung des Steckers und schließen Sie den Stecker an X3 des Medienkonverters an.
- **6.** Sichern Sie abschließend den Stecker mit der Befestigungsschraube am Medienkonverter.
  - ⇒ Bei ordnungsgemäßem Anschluss und eingeschalteter Spannungsversorgung leuchtet die LED "Power" am Medienkonverter grün.

#### Leitungsanforderung Spannungsversorgung

| Leitungstyp       | Aderleitung isoliert         |  |  |
|-------------------|------------------------------|--|--|
| Leiterquerschnitt | $0,5 \dots 2,5 \text{ mm}^2$ |  |  |
| Abisolierlänge    | 8 9 mm                       |  |  |

Medienkonverter 2

Medienkonverter verbinden Die beiden Medienkonverter CU1521, die für die Verlängerung EtherCAT-Verbindung erforderlich sind, werden mit einer Multimode-Lichtwellenleitung miteinander verbunden. Der Anschluss der Multimode-Lichtwellenleitung erfolgt an den SC-Duplex-Anschlüssen der Medienkonverter.

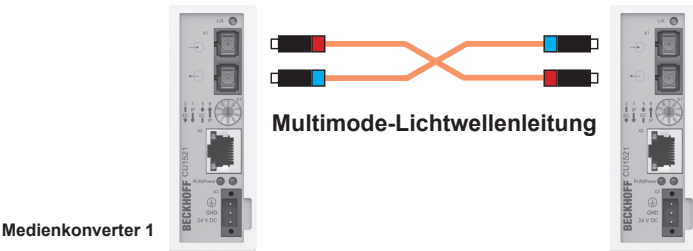

Abb. 27: Lichtwellenleitung anschließen (BN)

Schließen Sie die Multimode-Lichtwellenleitung wie folgt an:

- **1.** Montieren Sie die SC-Stecker an beiden Seiten der Multimode-Lichtwellenleitung.
- 2. Schließen Sie die SC-Stecker an die Anschlüsse [X1] der Medienkonverter an.

#### Anschlusshinweis:

Achten Sie beim Anschluss darauf, dass die Leiter der Multimode-Lichtwellenleitung gekreuzt an die Medienkonverter 1 und 2 angeschlossen werden . Nur so wird sichergestellt, dass beim Stecken der Lichtwellenleitung nicht "Licht auf Licht" trifft und eine Verbindung aufgebaut werden kann. Abb. 27

Tipp: Das infrarote Licht im Anschlussstecker kann mit einer Digitaloder Handykamera sichtbar gemacht werden. Schauen Sie dazu mit Hilfe der Kamera in den Stecker.

#### Anforderung Anschlussstecker

| Steckertyp | SC-Duplex-Stecker        |  |
|------------|--------------------------|--|
| Ausführung | SC/PC (physical contact) |  |

#### Leitungsanforderung Lichtwellenleitung

| Leitungstyp                      | Duplex-Multimode                                   |  |  |
|----------------------------------|----------------------------------------------------|--|--|
| Kerndurchmesser<br>(innen/außen) | 50/125 μm oder 62,5/125 μm<br>empfohlen: 50/125 μm |  |  |
| Leitungslänge                    | max. 2000 m                                        |  |  |

EtherCAT-Verbindung verlängern (Option) > EtherCAT mit Medienkonvertern CU1521 verlängern

EtherCAT-Teilnehmer anschließen

8

Die Medienkonverter sind in die Verbindung zwischen zwei EtherCAT-Teilnehmer geschaltet. Die EtherCAT-Teilnehmer werden mit Netzwerkleitungen an die RJ45-Schnittstellen der Medienkonverter angeschlossen.

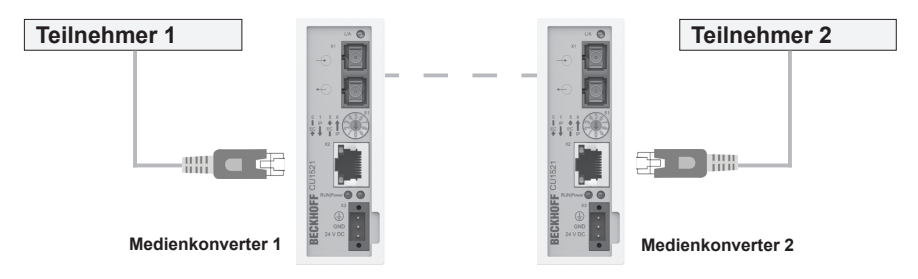

Abb. 28: EtherCAT-Teilnehmer anschließen (BN)

Schließen Sie die Leitungen wie folgt an:

- **1.** Schließen Sie EtherCAT-Teilnehmer 1 mit einem Netzwerkkabel an der RJ45-Buchse *[X2]* des Medienkonverters 1 an.
- **2.** Schließen Sie EtherCAT-Teilnehmer 2 mit einem Netzwerkkabel an der RJ45-Buchse *[X2]* des Medienkonverters 2 an.
  - ⇒ Die oberen LEDs der RJ45-Buchsen leuchten grün, wenn ein EtherCAT-Teilnehmer angeschlossen ist. Die LEDs blinken, wenn Kommunikation mit einem EtherCAT-Teilnehmer besteht.

| Anschlussbild Gerät | Pin | Signal            |  |  |
|---------------------|-----|-------------------|--|--|
|                     | 1   | TD + (Transmit +) |  |  |
|                     | 2   | TD - (Transmit -) |  |  |
|                     | 3   | RD + (Receive +)  |  |  |
|                     | 4   | Nicht benutzt     |  |  |
|                     | 5   | Nicht benutzt     |  |  |
|                     | 6   | RD - (Receive -)  |  |  |
| RJ45-Buchse         | 7   | Nicht benutzt     |  |  |
|                     | 8   | Nicht benutzt     |  |  |
|                     |     |                   |  |  |

#### Anschlussbelegung RJ45

| Leitungstyp   | Netzwerkkabel min. Cat. 5 nach DIN EN 50173-1 |
|---------------|-----------------------------------------------|
| Leitungslänge | max. 100 m                                    |

## 9 Inbetriebnahme

- Ziel Dieses Kapitel vermittelt Details zur ordnungsgemäßen Inbetriebnahme. Nach erfolgreicher Inbetriebnahme ist ein Start in den täglichen Betrieb möglich.
- Verantwortlicher Der Systemintegrator (z. B. Anlagenbauer, Betreiber) ist für eine reibungslose und sicher ausführbare Inbetriebnahme verantwortlich. Als Ansprechpartner beantwortet er dem Inbetriebnehmer alle Fragen über sicher nutzbare Einrichtungen, beispielsweise:
  - Brandschutz
  - Elektrische Einrichtungen
  - Leitern und Montagegerüste

**Erforderliches** Nur qualifiziertes und entsprechend unterwiesenes Personal ist auf Grund seiner Ausbildung und Erfahrung befähigt, die jeweilige Ausgangssituation richtig einzuschätzen, Risiken zu erkennen und Gefährdungen zu vermeiden.

Für die Inbetriebnahme erforderliches Personal:

- Mitarbeiter der Conductix-Wampfler Automation GmbH
- ausreichend geschultes Fachpersonal
- Sicherheit im Bereich
- Beachten Sie die Sicherheitszeichen im Bereich der Anlage.
  - Beachten Sie die Sicherheitshinweise in weiterführenden, mitgeltenden Dokumentationen (Zulieferdokumente).

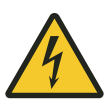

## **WARNUNG!**

## Spannungsführende Teile

Das Gerät ist für die Montage in Schaltschränken und Schaltkästen vorgesehen. Bei Berührung mit spannungsführenden Teilen besteht unmittelbare Lebensgefahr.

- Schalten Sie bei allen Arbeiten am Gerät die Spannungsversorgung für den Schaltschrank bzw. Schaltkasten ab und sichern Sie sie gegen Wiedereinschalten.
- Arbeiten an elektrischen Komponenten dürfen nur von einer Elektrofachkraft oder von unterwiesenen Personen unter Leitung und Aufsicht einer Elektrofachkraft gemäß den elektrotechnischen Regeln vorgenommen werden.

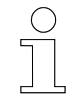

## Arbeitsschutz

Beachten Sie firmen- und aufgabenspezifische Arbeitssicherheitsvorschriften sowie die länderspezifischen Rechts- und Sicherheitsvorschriften am Einsatzort.

## 9.1 Ablauf der Inbetriebnahme

## Führen Sie zur Inbetriebnahme der MCU folgende Schritte aus:

- **1.** Zugriff auf die MCU herstellen.
- **2.** Schnittstellen konfigurieren.
  - SyMa-Schnittstelle konfigurieren.
  - TCP/IP-Schnittstellen f
    ür den Anschluss der SPSen konfigurieren (MCU mit TCP/IP).
  - PROFINET-Schnittstellen f
    ür den Anschluss der SPSen konfigurieren (MCU mit PROFINET).
  - EtherNet/IP-Schnittstellen f
    ür den Anschluss der SPSen konfigurieren (MCU mit EtherNet/IP).
- **3.** Anlagenkonfiguration mit SyMa in die MCU übertragen.
  - ⇒ MCU ist betriebsbereit.

## 9.2 Zugriff auf die MCU herstellen

Für die Inbetriebnahme und Konfiguration muss auf das Betriebssystem der MCU "Windows 7 Embedded" zugriffen werden.

Auf die MCU kann wie folgt zugegriffen werden:

- mit Remotedesktopverbindung oder alternativ
- mit direktem Zugriff.

**Remotedesk-** Vorzugsweise wird die MCU über eine Remotedesktopverbindung konfiguriert.

> Bei einer Remotedesktopverbindung erfolgt der Zugriff auf die MCU mit einem externen Rechner, der direkt oder über Netzwerk an die MCU angeschlossen ist . Der Anschluss an die MCU erfolgt an den SyMa/Service-Schnittstellen [X000] oder [X001].

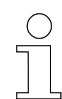

- Details zum Herstellen einer Remotedesktopverbindung entnehmen Sie bitte der Microsoft Dokumentation.
- Standardeinstellungen und Standard-Anmeldeinformationen f
  ür eine Remotedesktopverbindung mit der MCU entnehmen Sie bitte den folgenden Punkten.
- Die Standardeinstellungen können geändert werden.

Zugriff auf die MCU herstellen

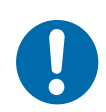

## **HINWEIS!**

## SyMa/Service-Schnittstelle [X000]

- Diese Schnittstelle ist für den Service vorgesehen.
- □ Einstellungen sollten nur in Ausnahmefällen geändert werden.

### SyMa/Service-Schnittstelle [X001]

- □ Bei dieser Schnittstelle ist der DHCP-Modus aktiviert. Es werden automatisch IPv4-Einstellungen von einem Server bezogen.
- Diese Schnittstelle kann durch den Anwender/Kunden angepasst werden.

## Standardeinstellungen der MCU:

- Remotedesktop-Server aktiviert
- "Internet Protocol Version 4 (TCP/IPv4)" der SyMa/Service-Schnittstelle [X000] ist auf statische IP-Adresse gestellt
  - □ IP-Adresse: 192.168.0.100
  - □ Subnetzmaske: 255.255.255.0

### Standard-Anmeldedaten:

- Benutzer: Administrator
- Passwort: 1

### **Direkter Zugriff** Alternativ kann mit extern angeschlossener Peripherie, d. h. mit Monitor, Maus und Tastatur direkt auf das Betriebsystem der MCU zugegriffen werden.

Schließen Sie externe Peripherie wie folgt an:

- **1.** Schließen Sie Maus und Tastatur an den USB-Anschlüssen [X100 X103] der MCU an.
- **2.** Schließen Sie einen Monitor am Monitor-Anschluss [X200] der MCU an.
  - ➡ Plug&Play-kompatible Geräte werden automatisch installiert und können anschließend verwendet werden.

## 9.3 Schnittstellen konfigurieren

## 9.3.1 SyMa-Schnittstelle konfigurieren

Die Einstellungen der SyMa/Service-Schnittstelle [X001] können wie folgt geändert werden:

**1.** Stellen Sie eine Remotedesktopverbindung mit der MCU her.

**2.** Öffnen Sie in Windows das Fenster zum Ändern der Adaptereinstellungen.

",Start → Control Panel → Network and Sharing Center → Change adapter settings"

- 3. Markieren Sie die SyMa/Service-Schnittstelle [X001] und öffnen Sie "Properties" über die rechte Maustaste.
- **4.** Markieren Sie den Punkt *"Internet Protocol Version 4 (TCP/IPv4)"* und drücken Sie den Button *"Properties".*

Im sich öffnenden Einstellungsfenster:

- neue IP-Adresse unter Punkt "Use the following IP address" vergeben oder
- für den automatischen Bezug einer IP-Adresse Punkt "Obtain an IP address automatically" auswählen.

| nnect using: TwinCAT-Intel PCI Ethernet Adapter (Gigabit) #2                                                                                                    | You can get IP settings assign<br>this capability. Otherwise, you<br>for the appropriate IP setting:                              | ed automatically if your network suppor<br>u need to ask your network administrato<br>s. |
|----------------------------------------------------------------------------------------------------|----------------------------------------------------------------------------------------------------|------------------------------------------------------------------------------------------|
| Configure                                                                                                    | Obtain an IP address au                                                                                                    | comatically                                                                              |
| is connection uses the following items:                                                                                                    | ─● Use the following IP add                                                                                                    | ress:                                                                                    |
|                                                                                                    | IP address:                                                                                                    | 10                                                                                       |
| □ ▲ TwinCAT Ethernet Protocol                                                                                                    | Subnet mask:                                                                                                    | 255.255.255.0                                                                            |
| A Link-Layer Topology Discovery Mapper I/O Driver                                                                                                    | Default gateway:                                                                                                    |                                                                                          |
| Link-Layer Topology Discovery Responder     Internet Protocol Version 6 (TCP/IPv6)     Internet Protocol Version 6 (TCP/IPv6)     Internet Protocol Version 4 (TCP/IPv4)     Internet Protocol Version 4     Internet Protocol Version 4     Internet Pro | Obtain DNS server addre     Obtain DNS server addre     Obtain DNS server:     Alternate DNS server:     Validate settings upon e | rver addresses:                                                                          |

⇒ IP-Adresseinstellungen der SyMa-Schnittstelle wurden geändert.

Schnittstellen konfigurieren > TCP/IP-Schnittstellen für die SPSen konfigurieren

## 9.3.2 TCP/IP-Schnittstellen für die SPSen konfigurieren

9

- Die TCP/IP-Schnittstellen des Ethernet-Moduls müssen nur konfiguriert werden, wenn diese zum Anschluss für externe SPSen genutzt werden.
- In MCUs mit EtherCAT-Redundanz (+ECR) ist keine Konfiguration der Schnittstellen am Ethernet-Modul notwendig.
- Für die abschließende Konfiguration der TCP/IP-Schnittstellen ist das Programm SyMa erforderlich.

Werden externe Anlagensteuerungen (SPSen) über die TCP/IP-Schnittstellen [X600] und [X601] am Ethernet-Modul an die MCU angebunden, konfigurieren Sie die Schnittstellen wie folgt:

- **1.** Stellen Sie eine Remotedesktopverbindung mit der MCU her.
- **2.** Öffnen Sie in Windows das Fenster zum Ändern der Adaptereinstellungen.

",Start → Control Panel → Network and Sharing Center → Change adapter settings"

- 3. Markieren Sie die zu konfigurierende TCP/IP-Schnittstelle [X600] oder [X601] und öffnen Sie "Properties" über die rechte Maustaste.
- **4.** Markieren Sie den Punkt *"Internet Protocol Version 4 (TCP/IPv4)"* und drücken Sie den Button *"Properties"*.

Im sich öffnenden Einstellungsfenster:

- neue IP-Adresse unter Punkt "Use the following IP address" vergeben
  - oder
- für den automatischen Bezug einer IP-Adresse Punkt "Obtain an IP address automatically" auswählen.

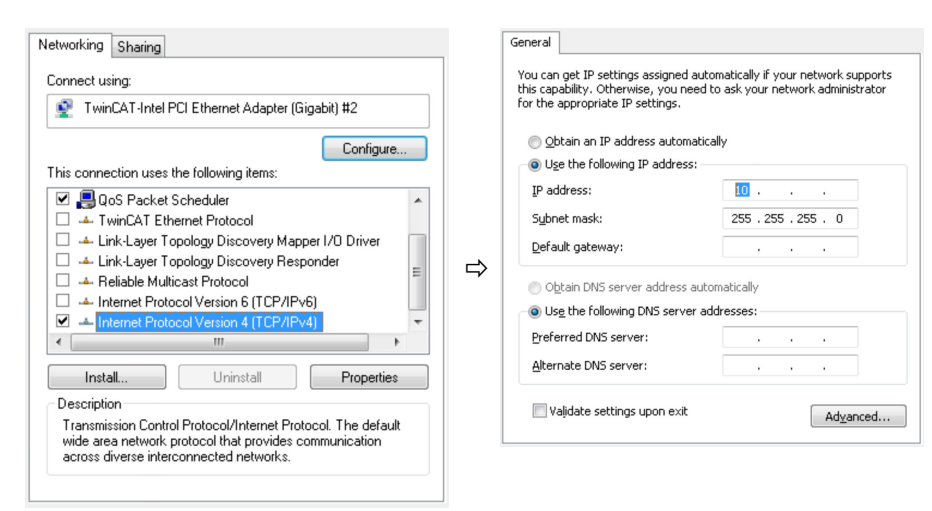

- **5.** Übertragen Sie abschließend die Konfiguration der TCP/IP-Schnittstelle über die Verbindungseinstellungen im Programm *"SyMa"* in die MCU-Software.
  - Starten Sie das Programm "SyMa".
  - Öffnen Sie ein neues oder bestehendes SyMa-Projekt.
  - Öffnen Sie die Verbindungseinstellungen in "SyMa".
     "Projekt / Project → Projekt Einstellungen / Project properties
     → Tab Verbindung / Tab Connection"
  - Tragen Sie die IP-Adressen ein.
    - □ Tragen Sie die IP-Adresse der konfigurierten Schnittstelle [X000] oder [X001] der MCU im Feld "IP address" ein.
    - □ Tragen Sie die vergebene IP-Adresse der TCP/IP-Schnittstelle in die Felder *"SPS 1 - IP"* oder *"SPS 2 - IP"* ein.
    - □ Bestätigen Sie die Eingaben mit "OK".

| Project properties MC              | CU/TCU properties Conne         | ction             |   |                    |                      |  |
|------------------------------------|---------------------------------|-------------------|---|--------------------|----------------------|--|
| Connection                         | Connection via ADS W/CF service |                   |   |                    |                      |  |
| IP address                         | 10.12.34.114                    | Port 851          |   |                    |                      |  |
| Service IP                         | 10.12.34.114                    | Port (cykl.) 2500 | 0 | Port (acykl.) 2510 | Adopt ADS IP address |  |
| SPS 1 - IP                         | 10.10.10.111                    | Port (cykl.) 2500 | 0 | Port (acykl.) 2510 |                      |  |
| 📝 SPS 2 · IP                       | 10.10.10.112                    | Port (cykl.) 2500 | 0 | Port (acykl.) 2510 |                      |  |
| SPS 3 - IP                         |                                 | Port (cykl.) 2500 | ) | Port (acykl.) 2510 | EtherNet/IP          |  |
| Block cyclic commands from al PLCs |                                 |                   |   |                    |                      |  |

- Verbinden Sie "SyMa" mit der MCU. "MCU → Mit MCU verbinden / Connect to MCU"
- Übertragen Sie die Verbindungseinstellungen in die MCU. "MCU → Daten zur MCU senden / Send data to MCU"
- ⇒ TCP/IP-Schnittstelle wurde konfiguriert.

### 9.3.3 PROFINET-Schnittstellen für die SPSen konfigurieren

Werden externe Anlagensteuerungen (SPSen) über die PROFINET-Schnittstellen *[X1]* der PROFINET-Module an die MCU angebunden, sind die Schnittstellen zu konfigurieren.

Dazu ist jeder PROFINET-Schnittstelle (jedem PROFINET-Modul separat) ein PROFINET-Name zu geben. Die Vergabe eines PROFINET-Namens erfolgt mit einer SIEMENS Entwicklungsumgebung oder anderen geeigneten Programmen (z. B. mit der SIEMENS Software "SINEC PNI"). Schnittstellen konfigurieren > EtherNet/IP-Schnittstellen für die SPSen konfigurieren

## 9.3.4 EtherNet/IP-Schnittstellen für die SPSen konfigurieren

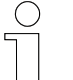

9

 Für die Konfiguration der EtherNet/IP-Schnittstellen ist das Programm SyMa erforderlich.

Werden externe Anlagensteuerungen (SPSen) über die EtherNet/IP-Schnittstellen *[X1]* der EtherNet/IP-Module an die MCU angebunden, sind die Schnittstellen zu konfigurieren.

Dazu werden für jedes EtherNet/IP-Modul Netzwerkeinstellungen vergeben. Die Vergabe erfolgt mit dem Programm "*SyMa"*.

Konfigurieren Sie die EtherNet/IP-Schnittstellen wie folgt:

- **1.** Schließen Sie den Rechner mit dem Programm *"SyMa"* an der dafür konfigurierten Schnittstelle *[X000]* oder *[X001]* der MCU an.
- 2. Starten Sie das Programm "SyMa".
- 3. ) Öffnen Sie ein neues oder bestehendes SyMa-Projekt.
- 4. Öffnen Sie die Verbindungseinstellungen in "SyMa".

", Projekt / Project → Projekt Einstellungen / Project properties → Tab Verbindung / Tab Connection"

**5.** Tragen Sie die IP-Adresse der Schnittstelle *[X000]* oder *[X001]* der MCU im Feld "IP address" ein und bestätigen mit *"OK"*.

| Project properties                  | ICU/TCU properties Conne | ction        |      |                    |                      |  |  |
|-------------------------------------|--------------------------|--------------|------|--------------------|----------------------|--|--|
| Connection via ADS WCF service      |                          |              |      |                    |                      |  |  |
| IP address                          | 10.12.34.114             | Port         | 851  |                    |                      |  |  |
| Service IP                          | 10.12.34.114             | Port (cykl.) | 2500 | Port (acykl.) 2510 | Adopt ADS IP address |  |  |
| 📃 SPS 1 - IP                        |                          | Port (cykl.) | 2500 | Port (acykl.) 2510 |                      |  |  |
| 📄 SPS 2 · IP                        |                          | Port (cykl.) | 2500 | Port (acykl.) 2510 |                      |  |  |
| SPS 3 - IP                          |                          | Port (cykl.) | 2500 | Port (acykl.) 2510 | EtherNet/IP          |  |  |
| Block cyclic commands from all PLCs |                          |              |      |                    |                      |  |  |

**6.** Verbinden Sie "*SyMa*" mit der MCU.

"MCU → Mit MCU verbinden / Connect to MCU"

**7.** Öffnen Sie die Verbindungseinstellungen erneut und drücken Sie den Button *"EtherNet/IP"*.

8. Wählen Sie die zu konfigurierende EtherNet/IP-Schnittstelle *"Interface number"* aus und ändern oder vergeben die IP-Einstellungen der Schnittstelle. Anschließend speichern Sie die Einstellungen mit "Save".

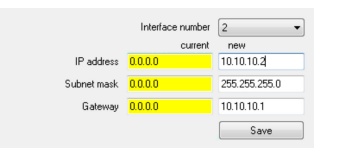

**Hinweis:** Wird **"0.0.0.0"** in die Felder *"IP address"*, *"Subnet mask"* und *"Interface number"* eingetragen, wird die IP-Adresse automatisch bezogen.

⇒ EtherNet/IP-Schnittstelle wurde konfiguriert.

## 9.4 Anlagenkonfiguration mit SyMa in die MCU übertragen

- Für die Übertragung der Anlagenkonfiguration ist das Programm "SyMa" erforderlich.
- Detaillierte Information zum Programm sind der zugehörigen Bedienungsanleitung "SWB\_0005\_iDM-SyMa" zu entnehmen.

Zum Abschluss der Inbetriebnahme der MCU ist die projektspezifische Anlagenkonfiguration (das anlagenspezifische SyMa-Projekt) mit allen für den Betrieb der Anlage erforderlichen Einstellungen in die MCU zu übertragen.

### Übertragen Sie die Anlagenkonfiguration wie folgt in die MCU:

- 1. Starten Sie das Programm "SyMa".
- **2. b** Öffnen Sie das Anlagenspezifische SyMa-Projekt.
- **3.** Verbinden Sie *"SyMa"* mit der MCU.

"MCU → Mit MCU verbinden / Connect to MCU"

4. Übertragen Sie das SyMa-Projekt in die MCU.

"MCU → Daten zur MCU senden / Send data to MCU"

⇒ Anlagenkonfiguration wurde in die MCU übertragen.

## Inbetriebnahme

9

Anlagenkonfiguration mit SyMa in die MCU übertragen

## 10 Betrieb

Ziel Dieses Kapitel informiert über die vom Bediener geforderten Arbeitsschritte. Verantwortli-Der Betreiber oder von ihm bestelltes Aufsichtspersonal ist für einen reibungslosen und sicheren Arbeitsablauf verantwortlich. Als Ansprechpartner cher beantwortet er dem Personal alle Fragen über sicher nutzbare Einrichtungen, beispielsweise: Brandschutz Elektrische Einrichtungen Erforderliches Nur qualifiziertes und entsprechend unterwiesenes Personal ist auf Grund Personal seiner Ausbildung und Erfahrung befähigt, die jeweilige Ausgangssituation richtig einzuschätzen, Risiken zu erkennen und Gefährdungen zu vermeiden. Für den alltäglichen Betrieb erforderliches Personal: qualifiziertes und entsprechend unterwiesenes Bedienpersonal gualifiziertes und entsprechend unterwiesenes Instandhaltungspersonal Sicherheit im Beachten Sie die Sicherheitszeichen im Bereich der Anlage. Bereich Beachten Sie die Sicherheitshinweise in weiterführenden, mitgeltenden Dokumentationen (Zulieferdokumente).

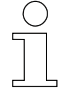

### Arbeitsschutz

Beachten Sie firmen- und aufgabenspezifische Arbeitssicherheitsvorschriften sowie die länderspezifischen Rechts- und Sicherheitsvorschriften am Einsatzort. MCU ein- und ausschalten > MCU ausschalten

## 10.1 MCU ein- und ausschalten

## 10.1.1 MCU einschalten

- Die MCU wird durch Einschalten der externen Spannungsversorgung für das Netzteil-Modul eingeschaltet.
  - Das Betriebssystem wird gestartet, die Hardware-Konfiguration der MCU und die projektspezifische Anlagenkonfiguration werden geladen.

Die MCU ist betriebsbereit, wenn die LED *"TC"* im Embedded-PC grün leuchtet.

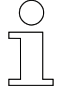

## Startzeit

Die durchschnittliche Startzeit bis zur Betriebsbereitschaft des Systems beträgt ca. 1 Minute.

## 10.1.2 MCU ausschalten

Die MCU wird durch Abschalten der externen Spannungsversorgung des Netzteil-Moduls ausgeschaltet.

| $\left( \right)$ | ) |
|------------------|---|
|                  |   |
|                  |   |
|                  |   |

### MCU ausschalten

Die MCU kann hart ausgeschaltet werden. Es gehen keine Daten verloren.

## 10.2 Anzeigen der MCU

Die MCU verfügt über mehrere Anzeigen, die dem Anwender Informationen über den Zustand der MCU liefern.

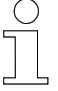

### Anzeigen

In den nachfolgenden Kapiteln sind die Betriebsanzeigen zum jeweiligen Modul beschrieben. Fehler- und Diagnoseanzeigen der Module entnehmen Sie bitte den Herstellerdokumentationen. www.beckhoff.com

## 10.2.1 MCU Status-LEDs

Der Status der MCU wird über 5 LEDs im Embedded-PC angezeigt.

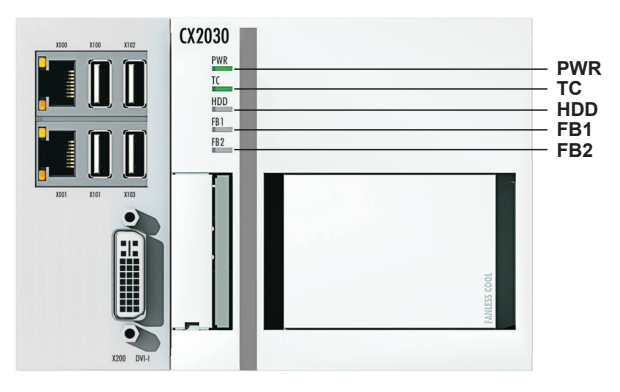

Abb. 29: MCU Status-LEDs (BN)

| LED | Bedeutung                                                                                                    |  |  |
|-----|----------------------------------------------------------------------------------------------------|--|--|
| PWR | Spannungsversorgung (Power):                                                                                   |  |  |
|     | leuchtet grün: Spannungsversorgung eingeschaltet                                                               |  |  |
| тс  | MCU-Status:                                                                                                    |  |  |
|     | leuchtet blau: MCU gestartet aber kein Programm / keine Hardware-<br>Konfiguartion geladen / fehlende Lizenzen |  |  |
|     | leuchtet grün: MCU im Run-Modus / MCU gestartet                                                                |  |  |
|     | leuchtet rot: MCU im Fehler-Modus                                                                              |  |  |
| HDD | Lesen/Schreiben CFast-Karte:                                                                                   |  |  |
|     | leuchtet rot: Zugriff                                                                                          |  |  |
| FB1 | Nicht benutzt                                                                                                  |  |  |
| FB2 | Nicht benutzt                                                                                                  |  |  |

Anzeigen der MCU > Netzteil-Modul Status-LEDs

## 10.2.2 Netzteil-Modul Status-LEDs

PROFINET-Module, EtherNet/IP-Module und das EtherCAT-Modul sind über den Klemmenbus (E-Bus) an das Netzteil-Modul und damit an den Embedded-PC angeschlossen. Der Klemmenbus wird durch das Netzteil-Modul überwacht und die Status mit LEDs angezeigt.

Informationen zur MCU werden über das Display des Netzteil-Moduls angezeigt.

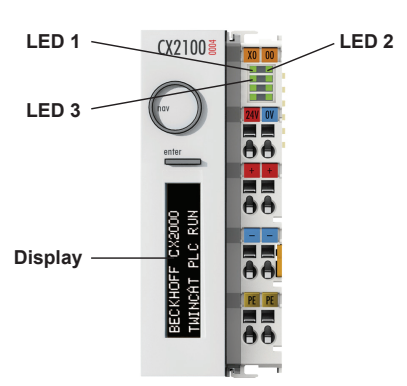

Abb. 30: Anzeigen des Netzteil-Moduls (BN)

| Anzeige | Bedeutung                                                                             |  |  |  |
|---------|---------------------------------------------------------------------------------------|--|--|--|
| LED 1   | Spannungsversorgung für den Embedded-PC:                                              |  |  |  |
|         | leuchtet grün: Spannungsversorgung korrekt                                            |  |  |  |
| LED 2   | Spannungsversorgung für den Klemmenbus:                                               |  |  |  |
|         | leuchtet grün: Spannungsversorgung korrekt                                            |  |  |  |
| LED 3   | E-Bus Überwachung:                                                                    |  |  |  |
|         | Aus: E-Bus nicht angeschlossen                                                        |  |  |  |
|         | An: E-Bus angeschlossen / Kein Datenverkehr.                                          |  |  |  |
|         | blinkt: E-Bus angeschlossen / Datenverkehr auf dem E-Bus.                             |  |  |  |
| Display | MCU-Informationen:                                                                    |  |  |  |
|         | während des Startvorganges: Fortschrittsanzeige                                       |  |  |  |
|         | im Betrieb: Anzeige von Gerätetyp, Version der Systemsoftware und<br>Hostname der MCU |  |  |  |
## 10.2.3 PROFINET-Modul Status-LEDs

Der Status des PROFINET-Moduls wird über 3 LEDs im Modul angezeigt.

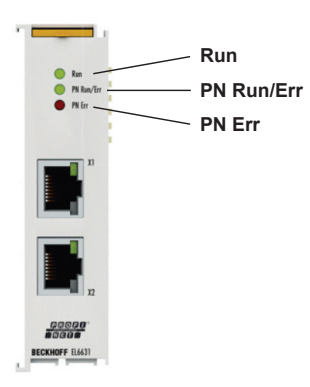

Abb. 31: PROFINET-Modul Status-LEDs (BN)

| LED        | Bedeutung                                                      |
|------------|----------------------------------------------------------------|
| Run        | EtherCAT Run:                                                  |
|            | leuchtet grün: OP, normaler Betriebzustand                     |
| PN Run/Err | PROFINET Run/Err:                                              |
|            | leuchtet grün: Modul parametriert                              |
|            | leuchtet rot: Modul startet                                    |
| PN Err     | PROFINET Err:                                                  |
|            | leuchtet grün: Datenaustausch                                  |
|            | leuchtet rot: Modul läuft hoch (sollte nach ca. 10 s ausgehen) |

|   | ( | ) |
|---|---|---|
|   | ] |   |
| _ |   |   |

## Fehler- und Diagnoseanzeigen

In der oben stehenden Tabelle sind die generellen Betriebsanzeigen des Moduls beschrieben. Detaillierte Informationen zu den Anzeigen (z. B. zusätzliche Fehler- und Diagnoseanzeigen) entnehmen Sie bitte der Herstellerdokumentation des Moduls. www.beckhoff.com

Anzeigen der MCU > EtherNet/IP-Modul Status-LEDs

## 10.2.4 EtherNet/IP-Modul Status-LEDs

Der Status des EtherNet/IP-Moduls wird über 3 LEDs im Modul angezeigt.

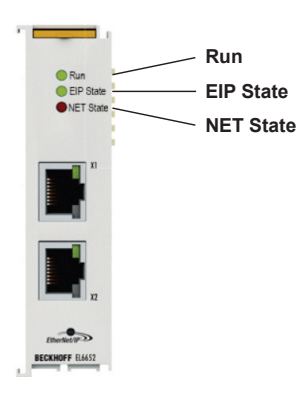

Abb. 32: EtherNet/IP-Modul Status-LEDs (BN)

| LED       | Bedeutung                                                                                                    |
|-----------|----------------------------------------------------------------------------------------------------|
| Run       | EtherCAT Run:                                                                                                    |
|           | Ieuchtet grün: OP, normaler Betriebzustand                                                                            |
| EIP State | EtherNet/IP State:                                                                                                    |
|           | Ieuchtet grün: EtherNet/IP-Slave im Datenaustausch mit dem<br>EtherNet/IP-Master. Alle Verbindungen sind im Run State |
|           | Ieuchtet rot: Fehler                                                                                                  |
| NET State | NET State:                                                                                                    |
|           | leuchtet grün: EtherNet/IP-Slave hat einen Link erkannt und wurde richtig konfiguriert                                |
|           | leuchtet rot (200 ms an / 1 s aus): genereller Fehler mit dem<br>EtherNet/IP-Slave                                    |

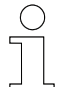

#### Fehler- und Diagnoseanzeigen

In der oben stehenden Tabelle sind die generellen Betriebsanzeigen des Moduls beschrieben. Detaillierte Informationen zu den Anzeigen (z. B. zusätzliche Fehler- und Diagnoseanzeigen) entnehmen Sie bitte der Herstellerdokumentation des Moduls. www.beckhoff.com

## 10.2.5 EtherCAT-Modul Status-LEDs

Der Status des EtherCAT-Moduls wird über eine LED im Klemmenbus des Moduls angezeigt.

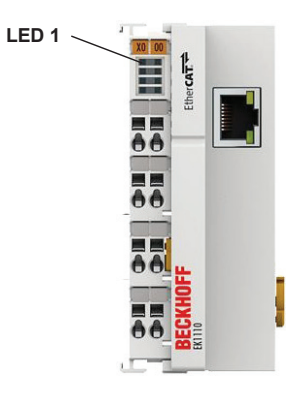

Abb. 33: EtherCAT-Modul Status-LEDs (BN)

| Anzeige | Bedeutung                                                                                           |
|---------|----------------------------------------------------------------------------------------------------|
| LED 1   | Run:                                                                                                |
|         | aus: Initialisierung des Moduls                                                                     |
|         | leuchtet grün: OP, normaler Betriebzustand; Mailbox- und Prozessda-<br>tenkommunikation ist möglich |
|         | blinkt grün: Funktion für Mailbox-Kommunikation und abweichende<br>Standard-Einstellungen gesetzt   |

## Fehler- und Diagnoseanzeigen

In der oben stehenden Tabelle sind die generellen Betriebsanzeigen des Moduls beschrieben. Detaillierte Informationen zu den Anzeigen (z. B. zusätzliche Fehler- und Diagnoseanzeigen) entnehmen Sie bitte der Herstellerdokumentation des Moduls. www.beckhoff.com

## Betrieb

Anzeigen der MCU > EtherCAT-Modul Status-LEDs

# 11 Service und Wartung

## 11.1 Systemsoftware mit MCU Software Update aktualisieren

Änderungen in der Systemsoftware, z. B. dem Hinzufügen neuer Funktionen, machen es erforderlich, die Systemsoftware der MCU zu aktualisieren. Dieses Kapitel beschreibt, wie die Systemsoftware der MCU mit dem Programm "MCU Software Update" aktualisiert wird.

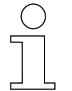

#### Aktualisieren der MCU-Systemsoftware

Das Aktualisieren der MCU-Systemsoftware erfolgt nur auf Anweisung durch die Conductix-Wampfler Automation GmbH. Die System-Software wird projektspezifisch zur Verfügung gestellt.

| C | ) |
|---|---|
|   |   |

#### Softwareaktualisierung im laufenden Betrieb

Während der Aktualisierung wird die MCU neu gestartet. Dabei werden alle laufenden Prozesse unterbrochen. Es wird empfohlen die Aktualisierung der MCU nicht im laufenden Betrieb vorzunehmen.

# **Voraussetzung** Externer Rechner, der direkt mit einem Netzwerkkabel oder über ein Netzwerk an die MCU angeschlossen ist und auf dem das Programm "MCU Software Update" installiert ist. Der Anschluss an die MCU erfolgt an der dafür konfigurierten Schnittstelle *[X000]* oder *[X001]*.

Das Programm "MCU Software Update" ist Bestandteil der iDM-Software-Suite.

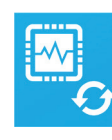

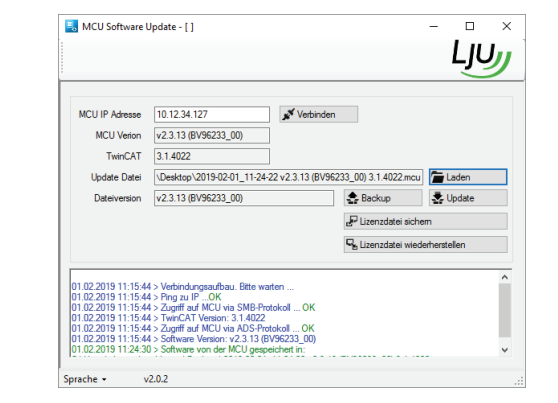

Abb. 34: Programm "MCU Software Update"

## Service und Wartung

11

Systemsoftware mit MCU Software Update aktualisieren

| Systemsoft-             | Aktualisieren Sie die MCU-Systemsoftware wie folgt:                                                                   |
|-------------------------|----------------------------------------------------------------------------------------------------|
| ware aktuali-<br>sieren | Óffnen Sie die projektspezifische Anlagenkonfiguration (SyMa-Pro-<br>jekt).                                           |
|                         | <ol> <li>Starten Sie das Programm "MCU Software Update".</li> </ol>                                                   |
|                         | 3. Drücken Sie die Schaltfläche [Verbinden].                                                                          |
|                         | Eingestellte IP-Adresse der MCU wird abgerufen.                                                                       |
|                         | ⇒ Programm ist mit MCU verbunden.                                                                                     |
|                         | <b>4.</b> Drücken Sie die Schaltfläche <i>[Laden]</i> .                                                               |
|                         | Wählen Sie im folgenden Dialog den Speicherort der neuen MCU-<br>Systemsoftware aus und bestätigen Sie die Auswahl.   |
|                         | 5. Drücken Sie die Schaltfläche <i>[Update]</i> .                                                                     |
|                         | Wählen Sie im folgenden Dialog die Update-Variante aus und bestä-<br>tigen Sie die Auswahl.                           |
|                         | <ul> <li>Aktualisierung mit Backup der aktuell verwendeten MCU-System-<br/>software (empfohlen)</li> </ul>            |
|                         | Aktualisierung ohne Backup                                                                                            |
|                         | 6. Bestätigen Sie den Dialog zum Überschreiben der MCU-Konfigura-<br>tion.                                            |
|                         | MCU-Systemsoftware wird aktualisiert und anschließend wird die<br>MCU automatisch neu gestartet.                      |
|                         | 5. Spielen Sie die gesicherte projektspezifische Anlagenkonfiguration (SyMa-Projekt) oder ein neues SyMa-Projekt ein. |
|                         | ⇒ MCU ist betriebsbereit.                                                                                             |
|                         |                                                                                                    |
|                         |                                                                                                    |
|                         |                                                                                                    |
|                         |                                                                                                    |
|                         |                                                                                                    |
|                         |                                                                                                    |

## 11.2 Lizenzdaten der MCU sichern

**Umgang mit** Jede CFast-Karte von Beckhoff mit vorinstalliertem Windows 7 Embedded besitzt hinterlegte Lizenzdateien.

Diese Lizenzdateien sollten für den Fall eines Speicherkartendefekts gesichert werden, um die Lizenzdaten auf eine Ersatz-Speicherkarte aufspielen zu können.

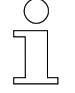

Die Lizenzdaten sind hardwaregebunden. Die MCU kann ohne eine vorhandene und gültige Lizenz nicht betrieben werden.

Lizenzdaten können wie folgt gesichert und wiederhergestellt werden:

mit dem Programm "MCU Software Update" Das Sichern und Wiederherstellen von Lizenzdaten der MCU bzw. das Übertragen von neuen Lizenzdaten in die MCU erfolgt mit dem Programm "MCU Software Update".

oder

 alternativ manuell auf ein externes Speichermedium
 Das Sichern und Wiederherstellen von Lizenzdaten der MCU bzw. das Übertragen von neuen Lizenzdaten in die MCU erfolgt mit einem externen Speichermedium (z. B. USB-Stick).

## 11.2.1 Lizenzdaten mit MCU Software Update sichern und wiederherstellen

**Voraussetzung** Externer Rechner, der direkt mit einem Netzwerkkabel oder über ein Netzwerk an die MCU angeschlossen ist und auf dem das Programm "MCU Software Update" installiert ist. Der Anschluss an die MCU erfolgt an der dafür konfigurierten Schnittstelle *[X000]* oder *[X001]*.

Das Programm "MCU Software Update" ist Bestandteil der iDM-Software-Suite.

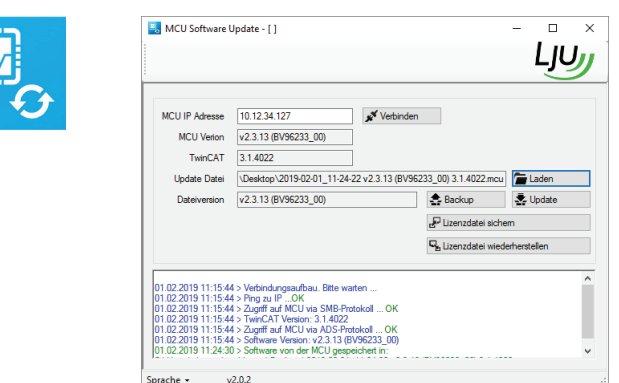

Abb. 35: Programm "MCU Software Update"

## Service und Wartung

Lizenzdaten der MCU sichern > Lizenzdaten manuell sichern und wiederherstellen

| MCU-Lizenz-                  | Sichern Sie die Lizenzdaten mit "MCU Software Update" wie folgt:                                                                                |
|------------------------------|----------------------------------------------------------------------------------------------------|
| daten sichern                | <ol> <li>Starten Sie das Programm "MCU Software Update".</li> </ol>                                                                             |
|                              | <ol> <li>Drücken Sie die Schaltfläche [Verbinden].</li> </ol>                                                                                   |
|                              | Eingestellte IP-Adresse der MCU wird abgerufen.                                                                                                 |
|                              | ⇒ Programm ist mit MCU verbunden.                                                                                                    |
|                              | 3. Drücken Sie die Schaltfläche [Lizenzdatei sichern].                                                                                          |
|                              | Wählen Sie im folgenden Dialog den Speicherort für die Lizenzdateien aus und bestätigen Sie die Auswahl.                                        |
|                              | ⇒ Lizenzdaten werden gesichert.                                                                                                    |
| MCU-Lizenz-<br>daten wieder- | Stellen Sie die Lizenzdaten mit "MCU Software Update" wie folgt wieder her:                                                                     |
| herstellen                   | <ol> <li>Starten Sie das Programm "MCU Software Update".</li> </ol>                                                                             |
|                              | <ol> <li>Drücken Sie die Schaltfläche [Verbinden].</li> </ol>                                                                                   |
|                              | Eingestellte IP-Adresse der MCU wird abgerufen.                                                                                                 |
|                              | ⇒ Programm ist mit MCU verbunden.                                                                                                    |
|                              | 3. Drücken Sie die Schaltfläche [Lizenzdatei wiederherstellen].                                                                                 |
|                              | Wählen Sie im folgenden Dialog den Speicherort der wiederherzustel-<br>lenden bzw. neuen Lizenzdateien aus und bestätigen Sie die Aus-<br>wahl. |
|                              | ⇒ Lizenzdaten werden in die MCU übertragen.                                                                                                    |
| 11.2.2 Lizenz                | daten manuell sichern und wiederherstellen                                                                                                    |
| Voraussetzung                | Remotedesktopverbindung mit externem Rechner, der auf die MCU<br>zugreifen kann.<br>oder                                                        |
|                              | <ul> <li>An die MCU sind ein Monitor sowie Eingabegeräte, wie Maus und Tas-<br/>tatur, angeschlossen.</li> </ul>                                |
| MCU-Lizenz-                  | Sichern Sie die Lizenzdaten manuell wie folgt:                                                                                                  |
| daten sichern                | Stecken Sie ein externes Speichermedium in einen freien USB-Port der MCU bzw. des externen Rechners.                                            |
|                              | <ul> <li>Wechseln Sie in das Verzeichnis "C: → TwinCat → 3.1 → Target:</li> <li>→ License" der MCU.</li> </ul>                                  |
|                              | <b>3.</b> Kopieren Sie die Lizenzdateien aus dem Verzeichnis auf das externe Speichermedium.                                                    |

 $\Rightarrow$  Lizenzdaten sind gesichert.

BDA\_0016, 17, de\_DE

MCU-Lizenzdaten wiederherstellen Stellen Sie die Lizenzdaten manuell wie folgt wieder her:

- **1.** Stecken Sie ein externes Speichermedium mit den wiederherzustellenden bzw. neuen Lizenzdateien in einen freien USB-Port der MCU bzw. des externen Rechners.
- 2. ► Wechseln Sie in das Verzeichnis "C: → TwinCat → 3.1 → Target: → License" der MCU.
- **3.** Kopieren Sie die Lizenzdateien vom externen Speichermedium in das Verzeichnis.
  - ⇒ Lizenzdaten sind wiederhergestellt bzw. erneuert.

MCU ausbauen / austauschen > MCU ausbauen

## 11.3 MCU ausbauen / austauschen

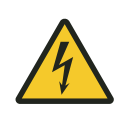

11

# A WARNUNG!

## Spannungsführende Teile

Das Gerät ist für die Montage in Schaltschränken und Schaltkästen vorgesehen. Bei Berührung mit spannungsführenden Teilen besteht unmittelbare Lebensgefahr.

- Schalten Sie bei allen Arbeiten am Gerät die Spannungsversorgung für den Schaltschrank bzw. Schaltkasten ab und sichern Sie sie gegen Wiedereinschalten.
- Arbeiten an elektrischen Komponenten dürfen nur von einer Elektrofachkraft oder von unterwiesenen Personen unter Leitung und Aufsicht einer Elektrofachkraft gemäß den elektrotechnischen Regeln vorgenommen werden.

## 11.3.1 MCU ausbauen

Bauen Sie die MCU wie folgt aus:

- **1.** Stellen Sie die Spannungsfreiheit sicher.
- **2.** Trennen Sie alle elektrischen Verbindungen zur MCU.
- **3.** Entriegeln Sie alle Sicherungsriegel auf der Geräteoberseite und Geräteunterseite der MCU sowie die Verriegelung auf der rechten Seite des EtherCAT-Moduls.

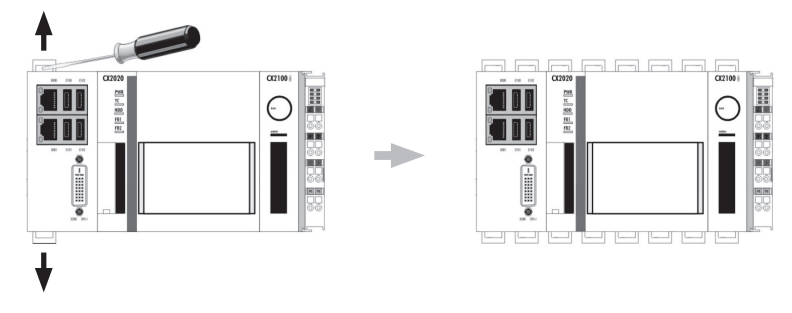

MCU entriegeIn (BN)

**4.** Nehmen Sie die MCU als kompletten Modulblock von der Hutschiene ab.

- **5.** Soll die MCU anschließend entsorgt werden:
  - Nehmen Sie die Batterie aus der MCU und entsorgen Sie die Batterie separat.
    - & Kapitel "Batterien und Akkus entsorgen" auf Seite 85
  - Nehmen Sie Modulkette auseinander und entsorgen Sie die Module einzeln.

Sapitel "Entsorgungshinweise und Umweltvorschriften" auf Seite 85

## 11.3.2 MCU austauschen

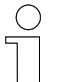

#### Wichtige Hinweise zum Austausch einer MCU:

- Soweit nicht anders vorgesehen, ist eine konfigurierte MCU als kompletter Modulblock auszutauschen. Das Auswechseln einzelner Module kann zu Fehlfunktionen führen.
- Die Lizenzdaten einer MCU sind hardwaregebunden, daher wird bei einer neuen MCU eine neue Lizenzdatei benötigt. Sollte die Lizenzdatei der neuen MCU fehlen, wenden Sie sich bitte an den Service der Conductix-Wampfler Automation GmbH.

Tauschen Sie die MCU wie folgt aus:

- 2. Prüfen Sie die neue MCU auf Transportschäden.
- 3. ► Installieren Sie die neue MCU mechanisch. *Seite & Kapitel "Mechanische Installation" auf Seite 29*
- **4.** Schließen Sie die neue MCU elektrisch an. *Kapitel "Elektrische Installation" auf Seite* 33
- 5. Schalten Sie die Spannungsversorgung ein.
- 6. ► Nehmen Sie die neue MCU in Betrieb. ♦ Kapitel "Inbetriebnahme" auf Seite 59
- 7. Starten Sie die Anlage unter Beobachtung im Automatikbetrieb.

MCU reparieren

## 11.4 MCU reparieren

Im Fall einer notwendigen Reparaturmaßnahme am Gerät, wenden Sie sich bitte an Ihren nächsten Servicepartner bzw. direkt an die Conductix-Wampfler Automation GmbH.

Skapitel "Kundendienst und Adressen" auf Seite 91

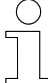

### Reparaturmaßnahmen

Die Reparatur eines defekten Geräts darf nur durch Mitarbeiter von Conductix-Wampfler bzw. durch von Conductix-Wampfler geschulte Fachkräfte vorgenommen werden.

Bei Reparaturmaßnahmen durch Unbefugte verlieren Gewährleistungsund Garantieansprüche seitens der Conductix-Wampfler Automation GmbH ihre Gültigkeit.

# 12 Entsorgung

## 12.1 Entsorgungshinweise und Umweltvorschriften

Sofern keine Rücknahme- oder Versorgungsvereinbarungen getroffen wurden, sind die einzelnen Komponenten nach sachgerechter Demontage nach den aktuellen Bestimmungen zu trennen und zu entsorgen bzw. der Wiederverwertung zuzuführen.

Das Gerät enthält elektrische und elektronische Komponenten. Diese sind ebenfalls nach den aktuellen Bestimmungen zu trennen und zu entsorgen.

Die Gefahrenstoffverordnung, insbesondere die Vorschriften zum Umgang mit Gefahrenstoffen sind einzuhalten.

② Zum Recycling gekennzeichnete Materialien sind über das jeweilige Recyclingverfahren zu entsorgen.

## 12.2 Batterien und Akkus entsorgen

Das Gerät enthält Batterien oder Akkus. Diese sind nach den aktuellen nationalen Bestimmungen zu entsorgen.

# UMWELT!

## Umweltschäden durch Batterien/Akkus!

Batterien oder Akkus können Schadstoffe enthalten, die bei nicht sachgemäßer Lagerung oder Entsorgung die Umwelt oder Ihre Gesundheit schädigen können.

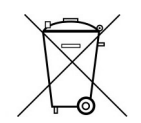

Das Symbol einer durchgekreuzten Mülltonne auf Batterien und Akkus zeigt an, dass diese separat entsorgt werden müssen.

## Für Verbraucher in europäischen Ländern gilt:

- Batterien und Akkus, ob mit dem Symbol einer durchgekreuzten Mülltonne gekennzeichnet oder nicht, müssen separat entsorgt werden.
- Sie sind zur Rückgabe gebrauchter Batterien und Akkus gesetzlich verpflichtet.
- Entsorgen Sie Batterien und Akkus nicht im Hausmüll.
- Geben Sie Batterien und Akkus bei kommunalen Sammelstellen ab oder lassen Sie sie durch einen Fachbetrieb entsorgen.
- Von uns gelieferte Batterien und Akkus können Sie zur fachgerechten Entsorgung nach Gebrauch an uns zurücksenden. Senden Sie die gebrauchten Batterien und Akkus ausreichend frankiert an: *Kundendienst und Adressen" auf Seite 91*

## Entsorgung

12

Batterien und Akkus entsorgen

# 13 Technische Daten

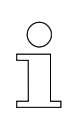

In diesem Kapitel sind allgemeine und anschlussrelevante Daten der MCU aufgeführt.

Ergänzende Informationen sind den Dokumentationen zu den einzelnen Komponenten der Firma Beckhoff Automation GmbH zu entnehmen. <u>www.beckhoff.com</u>

| Montageort                                 | Schaltschrank / Schaltka                        | sten                   |
|--------------------------------------------|-------------------------------------------------|------------------------|
| Befestigung                                | auf 35 mm Hutschiene<br>Typ: TS35/7.5 oder TS35 | 5/15 nach DIN EN 60715 |
| Einbaulage                                 | waagerecht                                      |                        |
| Abmaße                                     | MCU-TCP                                         | 250 mm × 99 mm × 93 mm |
| B <i>[A]</i> × H <i>[B]</i> × T <i>[C]</i> | MCU-1PN                                         | 250 mm × 99 mm × 93 mm |
|                                            | MCU-1PN+ECR                                     | 274 mm × 99 mm × 93 mm |
| A                                          | MCU-2PN                                         | 274 mm × 99 mm × 93 mm |
|                                            | MCU-2PN+ECR                                     | 298 mm × 99 mm × 93 mm |
|                                            | MCU-3PN                                         | 298 mm × 99 mm × 93 mm |
| B                                          | MCU-3PN+ECR                                     | 322 mm × 99 mm × 93 mm |
|                                            | MCU-4PN                                         | 322 mm × 99 mm × 93 mm |
|                                            | MCU-4PN+ECR                                     | 346 mm × 99 mm × 93 mm |
| 0 4                                        | MCU-1EIP                                        | 250 mm × 99 mm × 93 mm |
|                                            | MCU-1EIP+ECR                                    | 274 mm × 99 mm × 93 mm |
|                                            | MCU-2EIP                                        | 274 mm × 99 mm × 93 mm |
|                                            | MCU-2EIP+ECR                                    | 298 mm × 99 mm × 93 mm |
|                                            | MCU-3EIP                                        | 298 mm × 99 mm × 93 mm |
|                                            | MCU-3EIP+ECR                                    | 322 mm × 99 mm × 93 mm |
| Freiräume um die MCU                       | oben                                            | min. 30 mm             |
|                                            | unten                                           | min. 30 mm             |
|                                            | links                                           | min. 20 mm             |
|                                            | rechts                                          | min. 20 mm             |
| Schutzart                                  | IP 20                                           |                        |
| Gewicht                                    | ca. 2000 g max.                                 |                        |

#### Einbaudaten

#### Umgebungsbedingungen

| Umgebungstemperatur | -25 °C +55 °C        |
|---------------------|----------------------|
| Relative Feuchte    | 95 % (ohne Betauung) |
| Lagertemperatur     | -25 °C +85 °C        |

#### Elektrische Anschlussdaten

| Versorgungsart      | Externe Versorgung 24 V DC / 4 A min.         |
|---------------------|-----------------------------------------------|
| Versorgungsspannung | 24 V DC (-15/+20 %)                           |
| Leistungsaufnahme   | ca. 50 W                                      |
| Anschlussleitung    | Aderleitung isoliert, 0,5 2,5 mm <sup>2</sup> |

#### Schnittstellendaten

| Ethernet-Schnittstellen    | Protokoll TCP/IP<br>Übertragungsraten:10/100/1000 Mbit/s                                        |
|----------------------------|-------------------------------------------------------------------------------------------------|
| PROFINET-Schnittstellen    | PROFINET RT Device<br>Protokoll: PROFINET<br>Übertragungsraten:10/100 Mbit/s                    |
| EtherNet/IP-Schnittstellen | EtherNet/IP Slave<br>Protokoll: EtherNet Industrial Protocol<br>Übertragungsraten:10/100 Mbit/s |
| EtherCAT-Schnittstellen    | Protokoll: EtherCAT<br>Übertragungsrate: 100 Mbit/s                                             |
| USB-Schnittstellen         | USB 2.0                                                                                         |
| Monitor                    | DVI-I                                                                                           |
|                            |                                                                                                 |

#### Leitungsanforderung Spannungsversorgung

| Leitungstyp       | Aderleitung isoliert         |
|-------------------|------------------------------|
| Leiterquerschnitt | $0,5 \dots 2,5 \text{ mm}^2$ |
| Abisolierlänge    | 8 9 mm                       |

#### Leitungsvorschrift Netzwerkkabel

| Leitungstyp   | Netzwerkkabel min. Cat. 5 nach DIN EN 50173-1 |
|---------------|-----------------------------------------------|
| Leitungslänge | max. 100 m                                    |

#### Speicher

| Тур               | industrietaugliche CFast-Karte                                            |
|-------------------|---------------------------------------------------------------------------|
| Steckplatz        | CFast-Kartenslot                                                          |
| Speicherkapazität | 4 GB oder 8 GB                                                            |
| Besonderheit      | erhöhte Anzahl an Schreibzyklen<br>erweiterter Temperaturbereich ( +85°C) |

#### Batterie

| Funktion         | Puffern von Uhrzeit und Datum |
|------------------|-------------------------------|
| Тур              | CR2032                        |
| Spannung         | 3,0 V                         |
| Kapazität        | 225 mAh                       |
| Wechselintervall | 5 Jahre                       |

#### Software

.

| MCU Betriebsystem                      | Microsoft Windows Embedded Standard 7 P 32 Bit                                                                                                    |
|----------------------------------------|----------------------------------------------------------------------------------------------------|
| Beckhoff Steuerungssoftware            | TwinCAT-3-Runtime (XAR)                                                                                                    |
| SPS-Programm                           | projektspezifische MCU Hard- und Softwarekonfiguration BV                                                                                                    |
| zusätzlich erforderliche Soft-<br>ware | <ul> <li>iDM-Systemanager (SyMa)</li> <li>MCU Software Update</li> <li>Beide Programme sind Bestandteil der "Software Suite".</li> <li>Erhältlich unter www.conductix.com</li> </ul> |

# 14 Kundendienst und Adressen

Kundendienst Für technische Auskünfte steht Ihnen unser Service zur Verfügung.

Conductix-Wampfler Automation - Service
 Telefon: +49 331 887344-15 | Fax: +49 331 887344-19
 E-Mail: service.potsdam@conductix.com

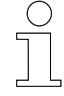

## Serviceformulare

Serviceformulare stehen zum Download unter <u>www.conductix.com</u> bereit. Ausgefüllte Serviceformulare senden Sie bitte an <u>service.potsdam@conductix.com</u>.

| Weitere Kon-<br>takte | Conductix-Wampfler Automation GmbH                               |  |
|-----------------------|------------------------------------------------------------------|--|
|                       | Handelshof 16 A   14478 Potsdam   Deutschland                    |  |
|                       | Telefon: +49 331 887344-0   Fax: +49 331 887344-19               |  |
|                       | E-Mail: info.potsdam@conductix.com   Internet: www.conductix.com |  |
|                       |                                                                  |  |

- Conductix-Wampfler Automation Vertrieb
   Telefon: +49 331 887344-02 / -04 | Fax: +49 331 887344-19
   E-Mail: sales.potsdam@conductix.com
- Conductix-Wampfler Automation Service
   Telefon: +49 331 887344-15 | Fax: +49 331 887344-19
   E-Mail: service.potsdam@conductix.com
- Conductix-Wampfler Automation Reparatur Telefon: +49 331 887344-615| Fax: +49 331 887344-19 E-Mail: repair.potsdam@conductix.com

## **Conductix-Wampfler GmbH**

Rheinstrasse 27 + 33 | 79576 Weil am Rhein | Deutschland Telefon: +49 7621 662-0 | Fax: +49 7621 662-144 E-Mail: info.de@conductix.com | Internet: www.conductix.com

## Weitere Adressen zu Vertriebs- und Servicestandorten unter:

www.conductix.com

# 15 Index

# A

| ~                                         |    |
|-------------------------------------------|----|
| Adressen                                  | 91 |
| Anlagenkonfiguration übertragen           | 67 |
| Anschlussübersicht 37, 38,                | 39 |
| Anschlussvarianten                        | 18 |
| В                                         |    |
| Batterie / Akku entsorgen                 | 85 |
| Bestimmungsgemäße Verwendung              | 13 |
| Bildnachweis                              | 8  |
| Bussysteme                                | 18 |
| E                                         |    |
| Einbaulage                                | 31 |
| Einbauort 31, 50,                         | 55 |
| EtherCAT                                  | 8  |
| EtherCAT Redundanz anschließen            | 46 |
| EtherCAT-Verbindung verlängern (Option).  | 47 |
| mit Buskoppler EK1100                     | 48 |
| mit Medienkonverter CU1521                | 53 |
| Externe SPSen anschließen 42, 43,         | 44 |
| G                                         |    |
| Gewährleistung                            | 9  |
| κ                                         |    |
| Konfiguration EtherNet/IP-Schnittstellen  | 66 |
| Konfiguration PROFINET-Schnittstellen     | 65 |
| Konfiguration SyMa-Schnittstelle          | 63 |
| Konfiguration TCP/IP-Schnittstellen       | 64 |
| Kundendienst                              | 91 |
| L                                         |    |
| Lagerung                                  | 28 |
| Lichtwellenleitung                        | 57 |
| Lieferumfang                              | 25 |
| Lizenzdaten sichern und wiederherstellen. | 79 |
| Μ                                         |    |
| MCU ein- und ausschalten                  | 70 |
| MCU-Sets                                  | 25 |
| Mitgeltende Unterlagen                    | 7  |
| Module                                    | 22 |

| Montage                                    | 32 |
|--------------------------------------------|----|
| Ν                                          |    |
| Netzwerkkabel. 42, 43, 44, 45, 46, 52, 58, | 88 |
| P                                          |    |
| Personal                                   | 14 |
| Q                                          |    |
| Qualifikation                              | 14 |
| R                                          |    |
| RJ45 Anschlussbelegung<br>                 | 58 |
| S                                          |    |
| Schadenersatz                              | 27 |
| Sicherheitshinweise                        | 11 |
| Software Update                            | 77 |
| Spannungsversorgung                        |    |
| Anforderungen                              | 35 |
| anschließen                                | 41 |
| Status-LEDs 71, 72, 73, 74,                | 75 |
| SyMa-Projekt übertragen                    | 67 |
| т                                          |    |
| TCUs anschließen                           | 45 |
| Technische Daten                           |    |
| Batterie MCU                               | 89 |
| Buskoppler EK1100                          | 48 |
| Einbaudaten MCU                            | 87 |
| Elektr. Anschlussdaten MCU                 | 88 |
| Medienkonverter CU1521                     | 53 |
| Schnittstellendaten MCU                    | 88 |
| Software MCU                               | 89 |
| Speicher MCU                               | 89 |
| Umgebungsbedingungen MCU                   | 88 |
| Transport                                  | 27 |
| Transportschäden                           | 27 |
| Typen / Varianten                          | 23 |
| Typenschild                                | 23 |

# V

| Verantwortlicher             |    |
|------------------------------|----|
| Bedienen                     | 69 |
| Elektrische Installation     | 33 |
| Inbetriebnahme               | 59 |
| Montage                      | 29 |
| Verantwortung des Betreibers | 14 |